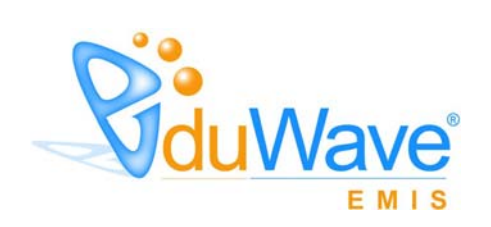

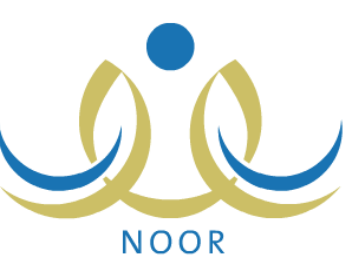

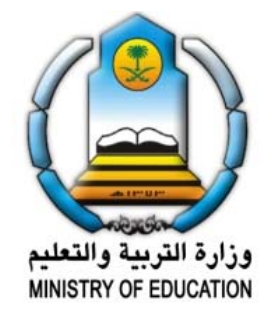

EduWave v2.7 (EMIS Edition)

-

" EduWave v2.7 (EMIS Edition) (Software License Agreement)

.

#### (Non Disclosure Agreement)

.

.

.

(EduWave) .(Integrated Technology Group-ITG)

.

.

©

(Wave)

(EduWave EMIS Edition)

.

.

•

# قائمة المحتويات

|      | - |
|------|---|
|      | - |
|      |   |
|      | - |
|      | - |
| <br> |   |
| <br> |   |
| <br> |   |
| <br> |   |
| <br> |   |
| <br> |   |
| <br> |   |
| <br> |   |
| <br> |   |
| <br> |   |
|      | - |
|      | - |
|      | - |
|      |   |
|      | - |
|      | - |
|      | - |
|      | - |
|      | - |
|      | - |
|      | - |
|      | - |
|      | - |
|      | - |
|      |   |
|      | - |
| <br> |   |
| <br> |   |
|      | - |
|      |   |
|      | , |

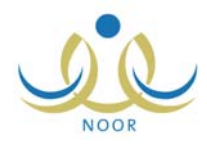

.

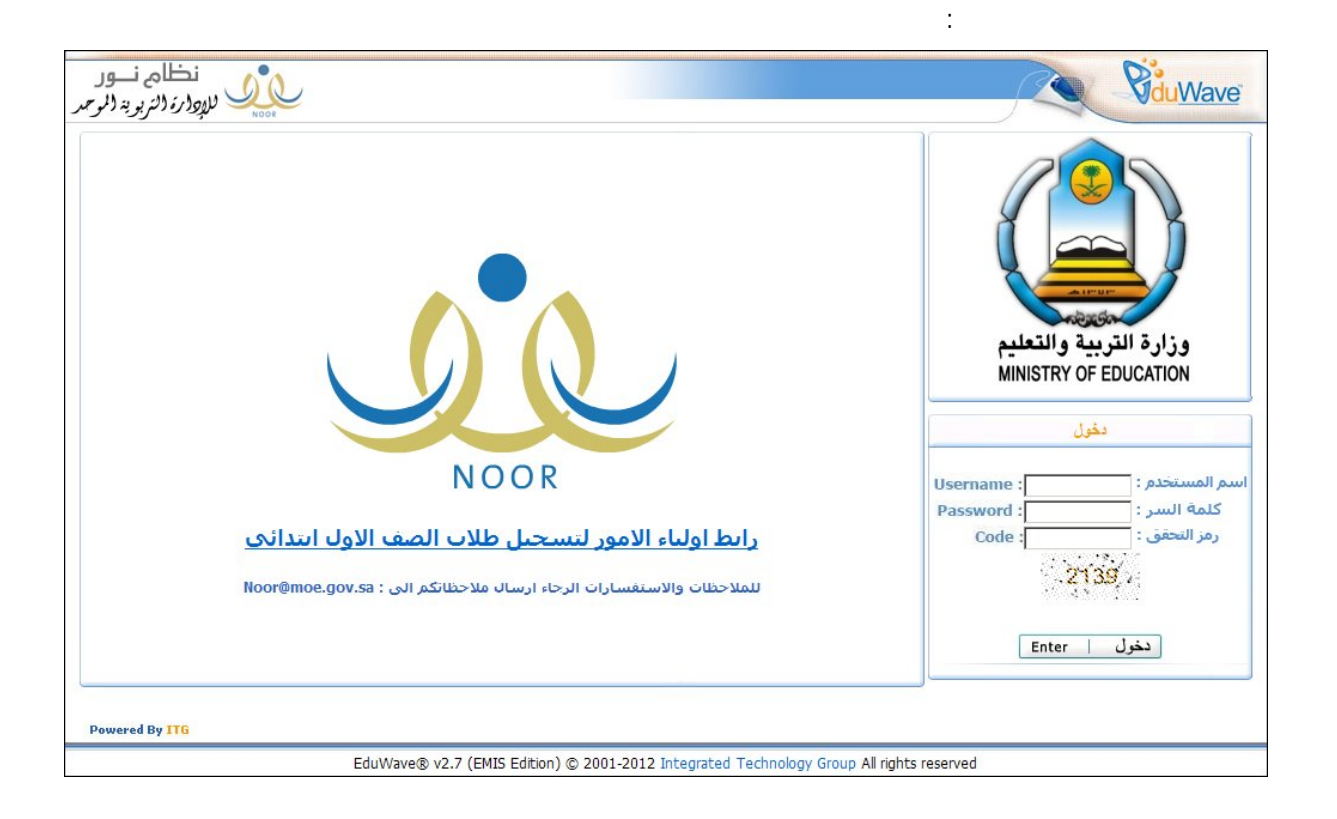

:

:

.

.

( )

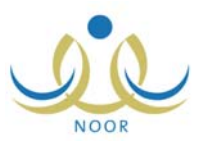

| تمكن من الدخول الى النظام،<br>ة فيها ر ابط تفعيل الحساب. | لیك تغیر كلمه انس نحی تا<br>ونی، حیث ستصلك رسالا | دخولك الى النظام، يجب ع<br>ريق إدخالك للبريد الإلكتر | ♦ هده هي المرة الاولى ا<br>وتقعيل الحساب عن ط |
|----------------------------------------------------------|--------------------------------------------------|------------------------------------------------------|-----------------------------------------------|
|                                                          |                                                  |                                                      |                                               |
|                                                          |                                                  | :                                                    | * كلمة السر الجديدة                           |
|                                                          |                                                  |                                                      | 11 T 12 . Co 1                                |
|                                                          | I                                                |                                                      | تناديد كلمة السر                              |
|                                                          |                                                  |                                                      | * البريد الإلكتروني                           |
|                                                          |                                                  | :                                                    | * تأكيد البريد الإلكتروني                     |
|                                                          |                                                  |                                                      |                                               |

|                                                        | :                                   | (             | )          |
|--------------------------------------------------------|-------------------------------------|---------------|------------|
| ) يرجى متابعة التفعيل من خلال الضغط على الرابط المرسل. | لى البريد الإلكتروني ( hotmail.com@ | ابط التقحيل ا | تم ارسال ر |
| عودة                                                   |                                     |               |            |
|                                                        |                                     | (             | )          |

|                    |                       |                   | :    |  |
|--------------------|-----------------------|-------------------|------|--|
| يخاله البالظام     | مر المكالي الإن أسحال | -امن التقالة الم  | (10) |  |
| دخونت الى التتعام. | ې پېښت اون شخېن       | لمليه التعين ينجا |      |  |
|                    | عودة                  |                   |      |  |
|                    |                       |                   |      |  |

|   |  |   |   | : |
|---|--|---|---|---|
| : |  | ( | ) |   |

\_

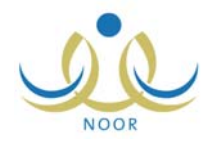

| نظام نے ر<br>ایسان الار بی ال       | أهلا: أدهم عبيدات                                                                                     | <b>B</b> duWave                   |
|-------------------------------------|----------------------------------------------------------------------------------------------------|-----------------------------------|
| NOOR مرجع کر او در مرجع در مرجع مر  | الصفحة الرئيسية   التقويم   مساعدة   غروج<br>المرة مرة الرزير مدير مكتب تريسة و تطبيم - ادارة البليدن | م بيانات الشخصية                  |
|                                     |                                                                                                    | بيسي مسي                          |
|                                     |                                                                                                    | ♦ التقارير                        |
|                                     |                                                                                                    | ⇒ غروج                            |
|                                     |                                                                                                    |                                   |
|                                     |                                                                                                    |                                   |
|                                     |                                                                                                    |                                   |
|                                     |                                                                                                    |                                   |
|                                     |                                                                                                    |                                   |
|                                     |                                                                                                    |                                   |
|                                     |                                                                                                    |                                   |
|                                     |                                                                                                    |                                   |
| Powered By ITG                      |                                                                                                    |                                   |
|                                     |                                                                                                    |                                   |
|                                     |                                                                                                    | :                                 |
|                                     |                                                                                                    | •                                 |
|                                     |                                                                                                    |                                   |
|                                     | :                                                                                                    |                                   |
|                                     | تحويل المستخدم                                                                                        |                                   |
|                                     |                                                                                                    | п                                 |
|                                     |                                                                                                    |                                   |
|                                     | تحويل المستخدم 🚽 > منسق الأمانة العامة في إدارة التربية - إدارة البنين                                |                                   |
| :                                   |                                                                                                    |                                   |
| ر ہوں نظام نےور                     | أهلا: أدهم عبيدات                                                                                     | Pidu Wave                         |
| من الموجمر الموجمر التربوية الموجمر | الصفحة الرئيسية   التقويم   مساعدة   خروج                                                             |                                   |
|                                     | الصفحة الرئيسية مسبق الأمامة النقامة في إدارة التربية - إدارة البنين                                  | موين المنتصم<br>ج بياثاتي الشخصية |
|                                     |                                                                                                    | → التقارير                        |
|                                     |                                                                                                    |                                   |
|                                     |                                                                                                    |                                   |
|                                     |                                                                                                    |                                   |
|                                     |                                                                                                    |                                   |
|                                     |                                                                                                    |                                   |
|                                     |                                                                                                    |                                   |
|                                     |                                                                                                    |                                   |
|                                     |                                                                                                    |                                   |
|                                     |                                                                                                    |                                   |
|                                     |                                                                                                    |                                   |
| Powered By ITG                      |                                                                                                    |                                   |

п

-

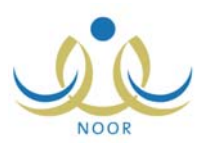

\_

.

.

: تحويل المستخدم <table-cell> 🕨 مدير مكتب تربية وتعليم - إدارة البنين

:

.

.

. .

\_

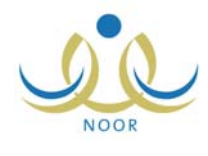

.

.

| مدير مكتب تربية وتعليم - إدارة البنين | فصية           | بياثاتي الشذ      |
|---------------------------------------|----------------|-------------------|
|                                       |                |                   |
|                                       |                |                   |
| نليم عييدات                           | : ادهم فسيم س  | الأسم الكامل      |
|                                       | tohohol:       | رقم الهوية        |
|                                       | aobeidat:      | اسم المستخدم      |
| 19VV/.0/16 - 11                       | 14/.1/.1:      | تاريخ الميلاد     |
|                                       | : ذكر          | الجنس             |
|                                       | : فعال         | حالة الملف        |
| adham obeidat@g                       | nail.com:      | البريد الإلكتروني |
| 41105                                 | 0.01TT:        | الجوال            |
| 417                                   | 10100:         | هاتف ۱            |
|                                       | : سعودي        | الجنسية           |
|                                       |                |                   |
|                                       | لسر، انقر هنا. | التغيير كلمه ا    |
| تعديل                                 |                |                   |

:

.

:

| 1 | تغيير كلمة السر                                                                                                    | مدير مكتب تربية وتعليم - | طيم - إدارة البنين |
|---|----------------------------------------------------------------------------------------------------|--------------------------|--------------------|
|   | * كلمة السر القديمة                                                                                                    | :                        |                    |
|   | * كلمة السر الجديدة                                                                                                    |                          | ·<br>              |
|   | * تأكيد كلمة السر                                                                                                    | :                        |                    |
|   |                                                                                                    |                          |                    |
|   | الاستعراض أرشيف كلم<br>المعامة المعامة المعامة<br>معامة المعامة المعامة المعامة المعامة المعامة المعامة المعامة المعامة المعامة المعامة المعامة المعامة المعامة المعامة المعامة المعامة المعامة المعامة المعامة المعامة المعامة المعامة المعامة المعامة المعامة المعامة المعامة المعامة المعامة المعامة الم<br>معامة المعامة المعامة المعامة المعامة المعامة المعامة المعامة المعامة المعامة المعامة المعامة المعامة المعامة الم<br>معامة المعامة المعامة المعامة المعامة المعامة المعامة المعامة المعامة المعامة المعامة المعامة المعامة المعامة المعامة المعامة المعامة المعامة المعامة المعامة المعامة المعامة<br>معامة المعامة المعامة معامة معامة معامة معامة مح<br>معامة المعامة المعامة المعامة المعامة المعامة المعامة المعامة معامة معامة معامة معام<br>معامة المعامة المعامة المعامة المعامة معامة معامة معامة معامة معامة المعامة المعامة معامة معامة معامة معامة مع<br>م<br>معامة المعامة | مات السر القر هنا.       |                    |
|   | (*) حقول إجبارية.                                                                                                    |                          |                    |

|                          | <br>                           |
|--------------------------|--------------------------------|
| Server respective to the | <sup>•</sup> كلمه السر الجديدة |
| منّو سطة                 |                                |

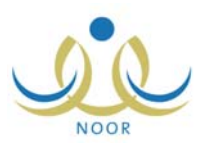

|    |   | • |
|----|---|---|
| (  | ) |   |
| .( | ) |   |

#### "لاستعراض أرشيف كلمات السر انقر هنا."

.

.

| لعرض صفحة قابلة للطباعة، القر هنا.<br>-            |
|----------------------------------------------------|
| بواسطة المستخدم تاريخ الإنشاء 🖾                    |
| ٥٧٤٥٨٥٨٥٦ أدهم قسيم سليم عبيدات ١٤٣٣/٠٦/١٦ ١٤٣٣/٠١ |

# العرض صفحة قابلة للطباعة، انقر هنا."

| أرشيف كلمة السر                  | مدير مكتب تربية وتعليم - إدارة البنين |                 |
|----------------------------------|---------------------------------------|-----------------|
|                                  |                                       |                 |
| عرض الصفحة الأصلية، ا            | انقر هنا.                             |                 |
| عرض الصفحة الأصلية، ال<br>بواسطة | ائقر هئا.<br> سم المستخدم             | تاريخ الإنشاء 🗠 |

## . (📇)

لعرض الصفحة الأصلية، انقر هنا.

|   |   |  |   |   | - |
|---|---|--|---|---|---|
| : |   |  |   |   |   |
|   | : |  | ( | ) |   |

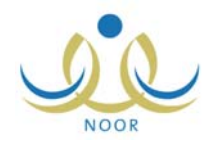

\_

|         |                                                                                                    | كتب تربية وتعليم - إدارة البنين                                                                                                    | مدير ما | بياتات مدير مكتب تربية وتعليم                                                                                                    |
|---------|----------------------------------------------------------------------------------------------------|----------------------------------------------------------------------------------------------------|---------|----------------------------------------------------------------------------------------------------|
|         |                                                                                                    |                                                                                                    |         | بيانات الهوية                                                                                                    |
|         | -                                                                                                    | سعودي                                                                                                    | :       | * الجنسية                                                                                                    |
|         |                                                                                                    |                                                                                                    | :       | رقم جواز السفر                                                                                                    |
|         | 1                                                                                                    | 0¥£0%0%0%                                                                                                    |         | رقد السحار المدنى                                                                                                    |
|         |                                                                                                    |                                                                                                    |         | Q 0 (-V                                                                                                    |
|         |                                                                                                    |                                                                                                    | :       | تاريخ الهوية                                                                                                    |
|         |                                                                                                    |                                                                                                    |         |                                                                                                    |
|         |                                                                                                    |                                                                                                    | :       | تاريخ انتهاء الإقامة                                                                                                    |
|         |                                                                                                    |                                                                                                    |         | البيانات الشخصية                                                                                                    |
| لىزية . | الأسم بالأنجا                                                                                                    | الاسم بالعربية                                                                                                    |         |                                                                                                    |
|         | ADHAM                                                                                                    | أدهد                                                                                                    | :       | * الاسم الأول                                                                                                    |
|         | DASEEM                                                                                                    | فسيم                                                                                                    | :       | * اسم الأب                                                                                                    |
|         | SALEEM                                                                                                    | سليم                                                                                                    | :       | * اسم الجد                                                                                                    |
|         | BEIDAT                                                                                                    | عبيدات                                                                                                    | :       | * اسم العائلة                                                                                                    |
|         |                                                                                                    | 6                                                                                                    |         |                                                                                                    |
|         |                                                                                                    | ددر                                                                                                    |         | * دارخ البرالا                                                                                                    |
|         |                                                                                                    | 1111/. (/.1                                                                                                    |         | مريح الميدد                                                                                                    |
|         |                                                                                                    | 1111/0/12                                                                                                    |         |                                                                                                    |
|         |                                                                                                    | الأردن                                                                                                    | :       | مكان الميلاد بالعربية                                                                                                    |
|         |                                                                                                    | Jordan                                                                                                    | :       | مكان الميلاد بالإنجليزية                                                                                                    |
|         | -                                                                                                    | الإسلام                                                                                                    | :       | * الديانة                                                                                                    |
|         | -                                                                                                    | +B                                                                                                    | :       | فنة الدم                                                                                                    |
|         | -                                                                                                    | ئى <u>ت</u> ة                                                                                                    | :       | نوع السكن                                                                                                    |
|         | -                                                                                                    | مستاجر                                                                                                    |         | ملكية السكن                                                                                                    |
|         | -                                                                                                    | متزوج                                                                                                    | :       | الحالة الاجتماعية                                                                                                    |
|         |                                                                                                    |                                                                                                    |         |                                                                                                    |
|         |                                                                                                    |                                                                                                    |         | بياثات الحساب                                                                                                    |
|         |                                                                                                    | aobeidat                                                                                                    | :       | بياثات الحساب<br>* اسم الدخول                                                                                                    |
|         | Ţ                                                                                                    | aobeidat<br>عربی                                                                                                    | :       | بيانات الحساب<br>* اسم الدفول<br>* اللغة                                                                                                    |
|         |                                                                                                    | <b>aobeidat</b><br>عربی                                                                                                    | :       | بيانات الحساب<br>* اسم الدفول<br>* اللغة<br>بيانات الاتصال                                                                                                    |
|         | ,                                                                                                    | aobeidat<br>عربی<br>الریاض                                                                                                    | :       | ييانات الحساب<br>* اسم الدخول<br>* اللغة<br>پيانات الاتصال<br>المنطقة الإدارية                                                                                                    |
|         | ,                                                                                                    | aobeidat<br>عربي<br>الرياض<br>وادي الواسر                                                                                                    | :       | بيانات الحساب<br>* اسم الدفول<br>* النفة<br>بيانات الاتصال<br>المنطقة الإدارية<br>المدينة                                                                                                    |
|         |                                                                                                    | aobeidat<br>عربی<br>الریاض<br>وادی الدواسر<br>مرکز السلیمانیة                                                                                                    | :       | بيانات الصاب<br>* اسم الدفول<br>* النفة<br>بيانات الاتصال<br>المنطقة الإدارية<br>الحي<br>الحي                                                                                                    |
|         |                                                                                                    | aobeidat<br>عربی<br>آلرینض<br>وادي المواسر<br>مركز السليمانية                                                                                                    | :       | بيانات الحساب<br>* اسم الدفول<br>* الثقة<br>بيانات الاتصال<br>المنطقة الإدارية<br>المدينة<br>الحي<br>الشرع الرئيسي                                                                                                    |
|         |                                                                                                    | aobeidat<br>عربي<br>الرينض<br>وادي الدواس<br>مركز السليمانية                                                                                                    |         | ييانات الحساب<br>* اسم الدغول<br>* الثقة<br>بيانات الاتصال<br>المنطقة الإدارية<br>المدينة<br>الحي<br>الشارع الرئيسي<br>الشارع الأن عي                                                                                                    |
|         |                                                                                                    | aobeidat<br>عربي<br>الرياض<br>وادي الدواس<br>مركز السليمانية                                                                                                    |         | بيانات الحساب<br>* النفة<br>النفة الافرانية<br>المنطقة الإدارية<br>المدينة<br>الحي<br>الشراع الرئيسي<br>قراريا<br>قراريا                                                                                                    |
|         |                                                                                                    | aobeidat<br>عربي<br>الرياض<br>وادي الدواس<br>مركز السليماتية                                                                                                    |         | بيانات الحساب<br>* اسم الدفول<br>* اللغة<br>المنطقة الإدارية<br>المنطقة الإدارية<br>الحي<br>الشارع الرئيسي<br>رقم المنزل                                                                                                    |
|         |                                                                                                    | عرابي<br>حرابي<br>الرياض<br>وادي النواسر<br>مركز السليماتية                                                                                                    |         | بيانات الحساب<br>بيانات الحساب<br>الفق<br>بيانات الاتسال<br>المنطقة الإدارية<br>المدينة<br>الشارع الرئيسي<br>الشارع الرئيسي<br>رقم المنزل<br>بجوار<br>بجوار                                                                                                    |
|         |                                                                                                    | aobeidat<br>حربي<br>وادي النواسر<br>مركز السليمانية<br>مركز السليمانية<br>مركز المليمانية                                                                                                    |         | بيانات الحساب<br>بيانات الحساب<br>الفق<br>بيانات الاتصال<br>المنطقة الإدارية<br>المدينة<br>الشارع الرئيسي<br>الشارع الرئيسي<br>رقم المنزل<br>بجوار<br>الهاتف ١<br>الهاتف ١                                                                                                    |
|         |                                                                                                    | عobeidat<br>حربی<br>وادی الواسر<br>مرکز السلیمانیة<br>مرکز السلیمانیة<br>۹۱۱۱۲۵۰۰۰۰                                                                                                    |         | بيانات الحساب<br>بيانات الحساب<br>* اسم الدفول<br>بيانات الاتصال<br>المنطقة الإدارية<br>الحري<br>الثمارع الرئيسي<br>الثمارع الرئيسي<br>رقم المنزل<br>بجوار<br>الهاتف ٢<br>الهاتف ٢<br>الهاتف ٢                                                                                                    |
|         |                                                                                                    | عobeidat<br>عربی<br>الریاض<br>وادی الواسر<br>مرکز السلیمادیة<br>مرکز السلیمادیة<br>مرکز السلیمادیه<br>مرکز السلیمادیه<br>مرکز المادیم<br>مرکز السلیمادیه<br>مرکز السلیمادیه<br>مرکز المادیم<br>مرکز السلیمادیه<br>مرکز المادیم<br>مرکز المادیم<br>مرکز الیم<br>مرکز المادیم<br>مرکز المادیم<br>مرکز المادیم<br>مرکز المادیم<br>مرکز المادیم<br>مرکز المادیم<br>مرکز المادیم<br>مرکز المادیم<br>مرکز المادیم<br>مرکز المادیم<br>مرکز المادیم<br>مرکز المادیم<br>مرکز المادیم<br>مرکز المادیم<br>مرکز مرکز المادیم<br>مرکز المادیم<br>مرکز مرکز المادیم<br>مرکز المادیم<br>مرکز مرکز المادیم<br>مرکز المادیم<br>مرکز مرکز المادیم<br>مرکز المادیم<br>مرکز مرکز مرکز مرکز مرکز مرکز المادیم<br>مرکز مرکز مرکز مرکز مرکز مرکز مرکز مرکز |         | بيانات الحساب<br>بيانات الحساب<br>* اسم الدفول<br>بيانات الاتصال<br>المدينة<br>الحي<br>الشارع الفرعي<br>رقم المنزل<br>بجوار<br>بجوار<br>الهاتف ١<br>الهاتف ٢<br>المواصل) (ماتف التواصل)                                                                                                    |
|         | ▼<br>▼<br>▼<br>□<br>□<br>□<br>□<br>□<br>□<br>□<br>□<br>□<br>□<br>□<br>□<br>□                                                                                                    | عobeidat<br>عربی<br>الریاض<br>وادی الواسر<br>مرکز السلیمادیة<br>مرکز السلیمادی<br>۹۱۱۲۲۰۰۰۵۶<br>۹۱۱۲۲۰۰۰۵۶<br>۹۱۱۲۲۰۰۰۵                                                                                                    |         | بيانات الحساب<br>بيانات الحساب<br>* اسم الدفول<br>الثقة<br>المنطقة الإدارية<br>الحي<br>الثمارع الفرعي<br>الثمارع الفرعي<br>رقم المنزل<br>بجوار<br>الهاتف ١<br>الهاتف ٢<br>الجوال (هاتف التواصل)                                                                                                    |
|         | ▼<br>▼<br>▼<br>□<br>□<br>□<br>□<br>□<br>□<br>□<br>□<br>□<br>□<br>□<br>□<br>□<br>□<br>□<br>□                                                                                                    | عobeidat<br>عربی<br>وادی افراسر<br>مرکز السلیمانیة<br>مرکز السلیمانیة<br>۹۱۱۲۲۰۰۰۶۵<br>۹۱۱۲۲۰۰۰۶۵<br>۹۱۱۲۲۰۰۰۶۵ _ ۹۱۱                                                                                                    |         | بيانات الحساب<br>بيانات الحساب<br>* اسم الدفول<br>النفة<br>المنطقة الإدارية<br>الحي<br>الشارع الفرعي<br>الشارع الفرعي<br>رقم المنزل<br>المانغ الفرعي<br>الهاتف ١<br>الهاتف ٢<br>البريد الإلكتروني<br>الندراي (URL) الإلكتروني<br>العزان الإلكتروني<br>العزان الإلكتروني                                                                                                    |
|         | ▼<br>▼<br>▼<br>↓<br>↓<br>↓<br>↓                                                                                                    | عobeidat<br>عربی<br>افرینش<br>وادی افراسر<br>مرکز السلیمانیة<br>مرکز السلیمانیة<br>۹۱۱۲۲۰۰۰۶۰<br>۹۱۱۲۲۰۰۰۶۰<br>۹۱۱۲۲۰۰۰۶۰<br>۹۱۱۲۲۰۰۰۶۱<br>۱۹۱۲                                                                                                    |         | يبانات الحساب<br>* اسم الدفول<br>* الثقة<br>المنطقة الإدارية<br>المدينة<br>الحي<br>الشارع الفرعي<br>الشارع الفرعي<br>بجوار<br>بجوار<br>الميانف ٢<br>البوان (ماتف التواصل)<br>العران الإلكتروني<br>العران (لالكتروني<br>العران (لالكتروني<br>العران الإلكتروني<br>العران (لالكتروني (URL)                                                                                                    |
|         | ▼<br>▼<br>▼<br>■<br>□<br>□<br>□<br>□<br>□<br>□<br>□<br>□<br>□<br>□<br>□<br>□<br>□<br>□<br>□<br>□                                                                                                    | عobeidat<br>عربی<br>افرینش<br>وادی افراسر<br>مرکز السلیمانیة<br>مرکز السلیمانیة<br>۹۱۱۲۲۰۰۰۵۹<br>۹۱۱۲۲۰۰۰۵۹<br>۹۱۱۲۲۰۰۰۵۹<br>۹۱۱۲۲۰۰۰۵۹<br>۹۱۱۲۲۰۰۰۵۹<br>۹۱۱۲۲۰۰۰۵۹<br>۹۱۱۲۲۰۰۰۵۹<br>۹۱۱۲۲۰۰۰۵۹<br>۹۱۱۲۲۰۰۰۵۹<br>۹۱۱۲۲۰۰۰۵۹<br>۹۱۱۲۲۰۰۰۵۹<br>۹۱۱۲۲۰۰۰۵۹<br>۹۱۱۲۲۰۰۰۵۹<br>۹۱۱۲۲۰۰۰۵۹<br>۹۱۱۲۲۰۰۰۵۹<br>۹۱۱۲۲۰۰۰۵۹<br>۹۱۱۲۲۰۰۰۵۹<br>۹۱۱۲۲۰۰۰۵۹<br>۹۱۲۲۰۰۰۹<br>۹۱۲۲۰۰۰۹                                                                                                    |         | بيانات الحساب<br>بيانات الحساب<br>النفة<br>النفة<br>المنطقة الإدارية<br>الحوي<br>الشارع الزنيسي<br>الشارع الفرعي<br>الشارع الفرعي<br>بجوار<br>رقم المنزل<br>الميانف ٢<br>البوان (ماتف التواصل)<br>العوان الإلكتروني<br>العوان الإكتروني<br>العوان الديم                                                                                                    |
|         | ▼<br>▼<br>▼<br>■<br>■<br>■                                                                                                    | عربی<br>حربی<br>الریاض<br>وادی الدواسر<br>مرکز السلیمانیة<br>مرکز السلیمانیة<br>مرکز المانیه<br>مرکز السلیمانیة<br>مرکز المانیمانیة<br>مرکز السلیمانیة<br>مرکز المانیمانیة<br>مرکز المانیمانیه<br>مرکز المانیمانیمانیه<br>مرکز المانیمانیمانیمانیمانیمانیمانیمانیمانیمانی                                                                                                    |         | بيانات الحساب<br>بيانات الحساب<br><ul> <li>اللغة</li> <li>اللغة</li> <li>اللغة</li> <li>المنطقة الإدارية</li> <li>المدينة</li> <li>الشارع الفرعي</li> <li>الشارع الفرعي</li> <li>الشارع الفرعي</li> <li>الميانف المنزل</li> <li>الجوال (هاتف التواصل)</li> <li>الجوان (هاتف التواصل)</li> <li>الحوان الإلكتروني</li> <li>الحوان المركتيوني (URL)</li> <li>الموان المركتيوني (لماليوني</li> </ul>                                                                                                    |
|         | ▼<br>▼<br>▼<br>■<br>□<br>□<br>□<br>□<br>□<br>□<br>□<br>□<br>□<br>□<br>□<br>□<br>□<br>□<br>□<br>□                                                                                                    | عربی<br>عربی<br>افرینش<br>وادی افراسر<br>مرکز السلیمانیة<br>مرکز السلیمانیة<br>۹۱۱۲۲۰۰۰۵۰<br>۹۱۱۲۲۰۰۰۵<br>۹۱۱۲۲۰۰۰۵<br>۹۱۱۲۲۰۰۰۵<br>۹۱۱۲۲۰۰۰۵<br>۹۱۱۲۲۰۰۰۵<br>۹۱۲۲۰۰۰۵<br>۹۱۲۲۰۰۰۵<br>۹۱۲۲۰۰۰۵<br>۹۱۲۲۰۰۰۵<br>۹۱۲۲۰۰۰۵<br>۹۱۲۲۰۰۰۵<br>۹۱۲۲۰۰۰۵<br>۹۱۲۲۰۰۰۵<br>۹۱۲۲۰۰۰۵<br>۹۱۲۲۰۰۰۵<br>۹۱۲۲۰۰۰۵<br>۹۱۲۲۰۰۰۵<br>۹۱۲۲۰۰۰۵<br>۹۱۲۲۰۰۰۵<br>۹۱۲۲۰۰۰۵<br>۹۱۲۲۰۰۰۵<br>۹۱۲۲۰۰۰۵<br>۹۱۲۲۰۰۰۵<br>۹۱۲۲۰۰۰۵<br>۹۱۲۲۰۰۰۵<br>۹۱۲۲۰۰۰۵<br>۹۱۲۲۰۰۰۵<br>۹۲۲۰۰۰۵<br>۹۲۲۰۰۰۵<br>۹۲۲۰۰۰۵<br>۹۲۲۰۰۰۵<br>۹۲۲۰۰۰۵<br>۹۲۲۰۰۰۵<br>۹۲۲۰۰۰۵<br>۹۲۲۰۰۰۵<br>۹۲۲۰۰۰۵<br>۹۲۲۰۰۰۵<br>۹۲۲۰۰۰۵<br>۹۲۲۰۰۰۵<br>۹۲۲۰۰۰۵<br>۹۲۲۰۰۰۵<br>۹۲۲۰۰۰۵<br>۹۲۲۰۰۰۵<br>۹۲۲۰۰۰۵<br>۹۲۲۰۰۰۵<br>۹۲۲۰۰۵<br>۹۲۲۰۰۰۵<br>۹۲۲۰۰۰۵<br>۹۲۲۲۰۰۰۵<br>۹۲۲۲۰۰۰۵<br>۹۲۲۲۰۰۰۵<br>۹۲۲۲۰۰۰۵<br>۹۲۲۲۰۰۰۵<br>۹۲۲۲۰۰۰۵<br>۹۲۲۲۰۰۰۵<br>۹۲۲۲۰۰۰۵<br>۹۲۲۲۰۰۰۵<br>۹۲۲۲۰۰۰۵<br>۹۲۲۲۰۰۰۵<br>۹۲۲۲۰۰۰۵<br>۹۲۲۲                                                                                                    |         | يبانات الحساب<br>* اسم الدفول<br>* النفة<br>المنطقة الإدارية<br>المدينة<br>الحي<br>الشارع الزيسي<br>رقم المنزل<br>الشارع الفرعي<br>بجوار<br>رقم المنزل<br>الجوال (هاتف التواصل)<br>البريد الإلكتروني<br>الموان<br>الرمز البريدي<br>مندوق البريد                                                                                                    |
|         | <ul> <li>▼</li> <li>▼</li> <li>▼</li> <li>■</li> <li>■</li></ul> | عربی<br>حربی<br>الریاض<br>وادی الدواسر<br>مرکز السلیمائیة<br>مرکز السلیمائیة<br>مرکز السلیمائیة<br>مرکز السلیمائیة<br>مرکز السلیمائیة<br>مرکز السلیمائی<br>مرکز السلیمائی<br>مرکز المائی<br>مرکز السلیمائی<br>مرکز المائی<br>مرکز المائیمائی<br>مرکز المائیمائی<br>مرکز المائیمائی<br>مرکز المائیمائی<br>مرکز المائیمائی<br>مرکز المائیمائی<br>مرکز المائیمائی<br>مرکز المائیمائی<br>مرکز المائیمائی<br>مرکز المائیمائی<br>مرکز المائیمائی<br>مرکز المائیمائیمائی<br>مرکز المائیمائی<br>مرکز المائیمائیمائیمائی<br>مرکز المائیمائیمائی<br>مرکز المائیمائیمائیمائی<br>مرکز المائیمائیمائیمائیمائیمائیمائیمائیمائیمائی                                                                                                    |         | بيانات الحساب<br>بيانات الحساب<br>* اسم الدفول<br>بيانات الاتصال<br>المنظة الإدارية<br>الحرار<br>الشارع الفرعي<br>الشارع الفرعي<br>بجوار<br>رقم المنزل<br>المياني الفرعي<br>الجوال (ماتف التواصل)<br>البريد الإلكتروني<br>العوان الإلكتروني<br>العوان الإلكتروني<br>العوان الميريدي<br>العوان البريدي<br>الموان البريد البريدي<br>الفاتص                                                                                                    |
|         |                                                                                                    | عربی<br>حربی<br>وادی البواسر<br>مرکز السلیمانیة<br>مرکز السلیمانیة<br>۹۱۱۲۲۰،۰۵۵<br>۹۱۲۲۲۰،۰۵۵<br>۹۱۲۲۲۰،۰۵۵<br>۹۱۲۲۲۰،۰۵۵<br>۹۱۲۲۲۰،۰۵۵<br>۹۱۲۲۲۰۰۵<br>۹۱۲۲۰۰۵<br>۹۱۲۲۰۰۵<br>۹۱۲۲۰۰۵<br>۹۱۲۰۰۵<br>۹۱۲۰۰۵<br>۹۱۲۰۰۵<br>۹۱۲۰۰۵                                                                                                    |         | بيانات الحساب<br>بيانات الحساب<br>* اسم الدفول<br>الثقة<br>المنطقة الإدارية<br>الحسان<br>الثارع الرئيسي<br>الثارع الرئيسي<br>بودار<br>رقم المنزل<br>البوار<br>الجوال (ماتف التواصل)<br>البريد الإكثروني<br>العوان<br>العرمز البريدي<br>العوان<br>العاتي<br>الموان<br>الموان<br>المومممم المو                                                                                                    |
|         |                                                                                                    | عربی<br>حربی<br>وادی البواسر<br>مرکز البلیدانیة<br>مرکز البلیدانیة<br>۹۱۳۲۶-۹۵۹<br>۹۱۳۲۶-۹۹۹<br>۹۱۳۲۶-۹۹۹<br>۹۱۳۹-۹۹۹<br>۹۹۹<br>۹۹۹<br>۹۹۹<br>۹۹۹<br>۹۹۹<br>۹۹۹<br>۹۹۹<br>۹۹۹<br>۹                                                                                                    |         | يبتات الحساب<br>يبتات الحساب<br>* اسم الدفول<br>اللغة<br>المنطقة الإدارية<br>المنطقة الإدارية<br>الشرع الفرعي<br>الشرع الفرعي<br>الشرع الفرعي<br>بجوار<br>رقم المنزل<br>الهاتف ٢<br>الهاتف ٢<br>البريد الإمكتروني<br>البريد الإمكتروني<br>الموان الإمكتروني<br>الموان الإمكتروني<br>الموان المريدي<br>الفوان<br>الفري البريدي<br>الفاكس<br>مندوق البريد<br>بيات أخرى<br>المسمى الوظيفي                                                                                                    |
|         |                                                                                                    | عربی<br>حربی<br>الریاض<br>وادی البوانر<br>مرکز البلیدایة<br>مرکز البلیدایة<br>مرکز مرکز البلیدایة<br>مرکز مرکز البلیدایة<br>مرکز مرکز مرکز البلیدایة<br>مرکز مرکز مرکز البلیدایة<br>مرکز مرکز مرکز مرکز مرکز مرکز مرکز مرکز                                                                                                    |         | يباتات الحساب<br>يباتات الحساب<br>* النفة *<br>النفة الادارية<br>المنطقة الإدارية<br>المنطقة الإدارية<br>المنازع الرئيسي<br>الشرع الرئيسي<br>بجوار<br>رقم المنزل<br>الهاتف ٢<br>الهاتف ٢<br>الجوال (ماتف التواصل)<br>البرية الإمكتروني<br>الموان<br>الموان<br>الموان<br>الموان<br>الموان<br>الموان<br>بحمار المريم ومراح<br>الموان<br>الموان<br>المم الم<br>الما الممم الموالمم الموالموان<br>الموان<br>الموان<br>المم الم |

(\*)

.

.

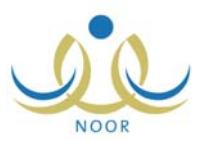

:

.

.

.

\_

.

| التاريخ 🌽 | Wind - اختر | lows Inte | rnet Exp | olorer 📕 | . 🗆 🗙 |
|-----------|-------------|-----------|----------|----------|-------|
| 1273      | سنة :       | -         |          | : محرم   | شهر   |
|           | 1 51        | محرم ۲۲   |          |          |       |
| الجمعة    | الخميس      | الأربعاء  | الثلاثاء | الاثنين  | الاحد |
|           | ٣           |           |          |          |       |
|           |             | ٩         | ٨        | v        | ٦     |
|           | ۱۷          | ۱۲        | 10       | ١٤       |       |
| ۲٥        | ٢٤          | ۲۳        | ۲۲       | ۲۱       |       |
|           |             |           | 79       |          | ۲V    |
|           |             |           |          |          |       |
|           |             |           |          |          |       |
|           |             |           |          |          |       |

| ×     |       |        | سیر، ۱۱      | دي       |          | -       |
|-------|-------|--------|--------------|----------|----------|---------|
| *     | * <   | *      | اليومر       |          | * >      | * *     |
| الأحد | السبت | الجمعة | الخميس       | الأربعاء | الثلاثاء | الإثنين |
| ٤     | ٣     | ٢      | ١            |          |          |         |
| 11    | 1.    | ٩      | ٨            | V        | ٦        | 0       |
| 14    | ١٧    | 17     | 10           | ١٤       | ١٣       | 15      |
| To    | 72    | ٢٣     | 77           | 51       | ۲.       | 19      |
|       | ۳١    | ۳۰     | 79           | ۲۸       | ۲۷       | 57      |
|       |       | é      | ختار التاريخ | 4        |          |         |

:

:

.

:

:

| :       | *   |  |
|---------|-----|--|
| -<br>]: | * « |  |

| : | *   |
|---|-----|
|   | * . |

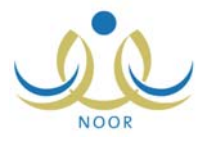

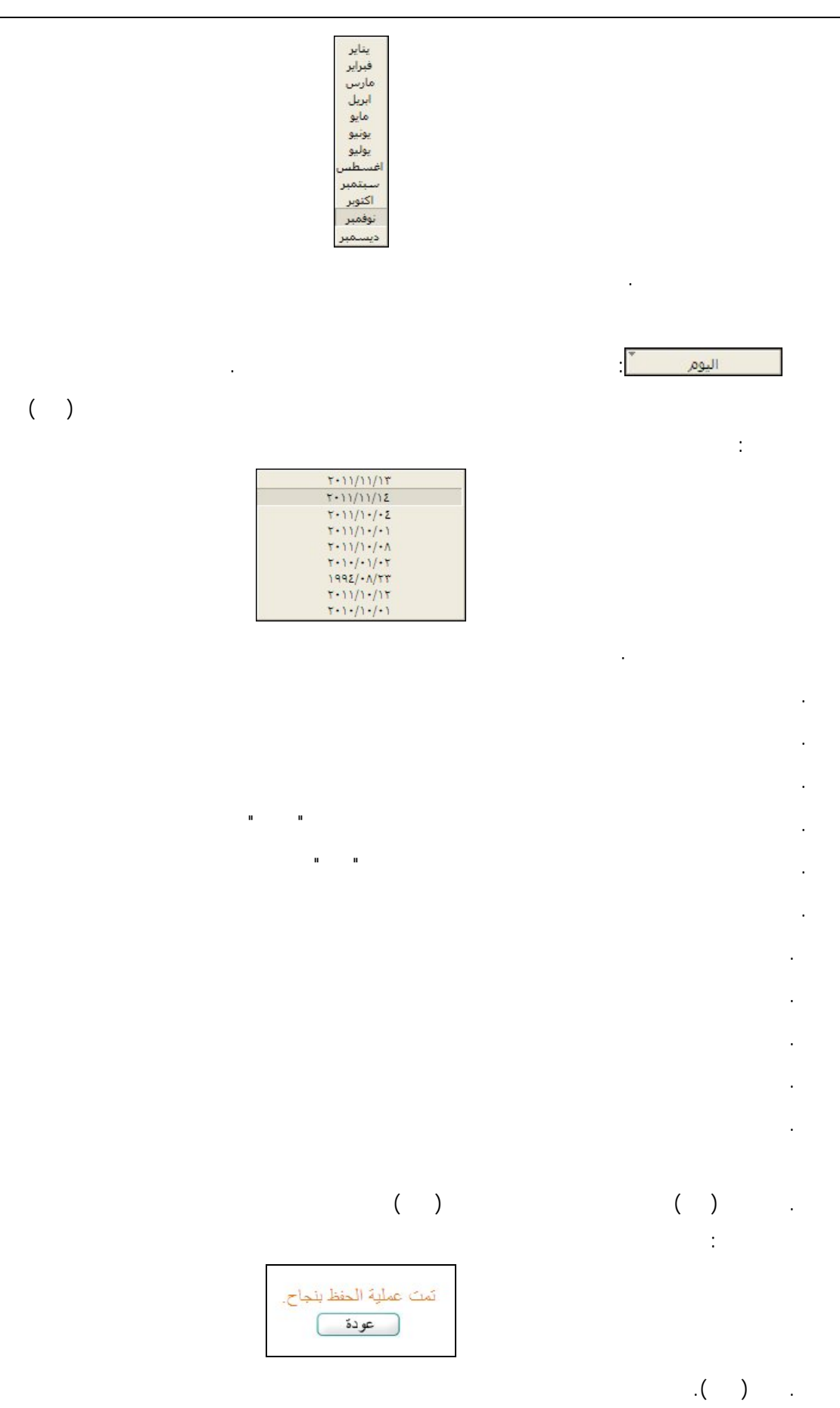

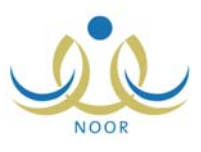

| ;                                     |            |
|---------------------------------------|------------|
| مدير مكتب تربية وتعليم - إدارة البنين | المستخدمون |
| مثر في مكاتب التربية والتعليم         |            |

.

\_

•

| عناب السريية.<br>التعليم                  | سريو ه<br>وا |
|-------------------------------------------|--------------|
|                                           | عمليات       |
| فة مستخدم جديد، انقر هنا.                 | الإضاف       |
| . كلمات سر للمستخدمين، انقر، هنا.         | التوليد      |
| ن المشرقون المنقولون من المكتب، انقر هنا. | العرض        |
| 15 51                                     |              |
| ن المسرعون المتعولون الى المحتب العر هتا. | י שקם        |
| م طلب نقل مشرف من مكتب آخر، انقر، هنا.    | • لتقدي      |
| لىمث                                      | - حقول ا     |
| : المستخدم :                              | اسم          |
| لهرية :                                   | رقم ا        |
| الاول :                                   | الاسم        |
| : العائلة                                 | اسم ا        |
| الملف : الكل 🗸                            | حالة         |
| 1 mm                                      |              |
|                                           |              |
|                                           |              |
| (i) c                                     |              |

( ) :

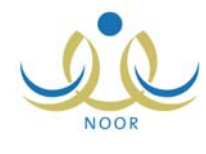

|                      | مشرفي مكاتب التربية مدير مكتب تربية وتعليم - إدارة البثين - مكتب مدارس البنين<br>والتعليم |
|----------------------|-------------------------------------------------------------------------------------------|
|                      | تعليات                                                                                    |
|                      | 🔸 لإضافة مستخدم جديد، انقر هنا.                                                           |
|                      | 🔸 لتوليد كلمات سر للمستخدمين، القر هنا.                                                   |
|                      | 15 มีปี และเป็นไป เรื่องไป เรื่องไป เรื่องไป เรื่องไป เรื่องไป                            |
|                      |                                                                                           |
|                      | • تعرض المشرفون المنقولون إلى المكتب، انقر هنا.                                           |
|                      | لتقديم طلب نقل مشرف من مكتب آخر، انقر هنا.                                                |
| r                    | حقول البحث                                                                                |
|                      | اسم المستخدم :                                                                            |
|                      | رقم الهوية :                                                                              |
|                      | الاسم الاول :                                                                             |
|                      | اسم العائلة : المدالح                                                                     |
|                      | حالة الملف : فعال                                                                         |
|                      | ابحث                                                                                      |
|                      |                                                                                           |
|                      | لعرض صفحة قابلة للطباعة، القر هنا.                                                        |
|                      | سم المستخدم الاسم الرياعي 🖾                                                               |
|                      | أسامة غازي محمد الصالح                                                                    |
| عدد السجلات الكلي: ١ |                                                                                           |
|                      | عودة                                                                                      |

"لعرض صفحة قابلة للطباعة، انقر هنا." (💾).

.

.

.

| * رقم المستخدم : تدفيقً            |         |   |   |                |
|------------------------------------|---------|---|---|----------------|
| :<br>« رقم المستخدم : رقم المستخدم |         |   | : |                |
| * رقم المستخدم : تدفيق             |         | : | _ |                |
|                                    | ل تدقيق |   |   | * رقم المستخدم |

(). :

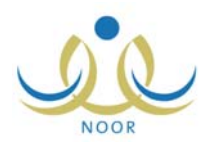

| ياڻات مشرف في مکتب تربية<br>وتعليم | مدير مكتب تربية وتعليم - إدارة البنين |                   |
|------------------------------------|---------------------------------------|-------------------|
| بياتات الهوية                      |                                       |                   |
| * الجنسية                          | : سعودي                               | <b>v</b>          |
| رقم چواز السفر                     | :                                     |                   |
| رقم السجل المدني                   | of01f01000 :                          |                   |
| ā 11 ÷ 17                          |                                       |                   |
| تاريح الهويه                       |                                       |                   |
| تاريخ انتهاء الإقامة               |                                       |                   |
| السائات الشخصية                    |                                       |                   |
|                                    | الاسم بالعربية                        | الاسم بالانجليزية |
| * الاسم الأول                      | :                                     |                   |
| * اسم الأب                         | :                                     |                   |
| * اسم الجد                         | :                                     |                   |
| * اسم العائلة                      | :                                     |                   |
| * الجنس                            | :<br>اذکر                             | <b>*</b>          |
| * تاريخ الميلاد                    | :                                     |                   |
|                                    |                                       |                   |
| مكان الميلاد بالعربية              | :                                     |                   |
| مكان المبلاد بالانجليزية           |                                       |                   |
| * الديانة                          | الاسلام                               |                   |
| فنة الدم                           |                                       |                   |
| تمع السكن                          |                                       |                   |
| ملكية السكن                        |                                       |                   |
| الحالة الاحتماعة                   | غد محدد                               |                   |
| بباثات الحيبات                     |                                       |                   |
| * اسدالدفول                        | 1:                                    | تدقيق )           |
|                                    |                                       |                   |
| * كلمة السر                        |                                       |                   |
| * تأكيد كلمة السر                  | :                                     |                   |
| * اللغة                            | : عربي                                | <b>v</b>          |
| بياثات الاتصال                     |                                       |                   |
| المنطقة الإدارية                   | : غیر محدد                            | <b>v</b>          |
| المدينة                            | : لا يوجد                             | ¥.                |
| الحي                               | : لا يوجد                             | ¥                 |
| الشارع الرنيسي                     | :                                     |                   |
| الشارع الفرعي                      | :                                     |                   |
| رقم المنزل                         | :                                     |                   |
| بجوار                              | :                                     |                   |
| الهاتف ١                           | :                                     |                   |
| الهاتف ۲                           | :                                     | ·                 |
| الحوال (هاتف التواصل)              | ٦. [                                  | + 977             |
| البريد الالكتروني                  | · · · ·                               |                   |
| العدان (URL) مثل (URL)             |                                       |                   |
| الطوران الإستري في (١٢٠٢)          |                                       |                   |
| الطورين                            |                                       |                   |
| الرمر الپريدي                      | ·                                     | I                 |
| صندوق البريد                       |                                       |                   |
| القاكس                             | :                                     |                   |
| ياتات أخرى                         |                                       |                   |
| المسمى الوظيفي                     | : مشرف في مكتب تربية وتعليم           | r                 |
| * حاله الملف                       | فعال                                  | •                 |
| مكتب التربية والتغليم              | : مكتب مدارس البنين                   |                   |
|                                    | <b>`</b>                              | حفظ عوده          |

\_

(\*)

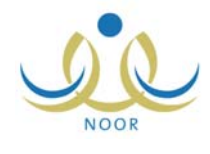

-

|  | н н    |     |                    |   |
|--|--------|-----|--------------------|---|
|  |        |     |                    |   |
|  |        |     |                    |   |
|  | u u    |     |                    |   |
|  |        |     |                    | • |
|  |        |     |                    | н |
|  |        |     |                    |   |
|  |        |     |                    |   |
|  |        |     |                    |   |
|  |        |     |                    |   |
|  |        |     |                    |   |
|  |        |     |                    |   |
|  |        |     |                    |   |
|  |        |     |                    |   |
|  |        |     |                    |   |
|  |        |     |                    |   |
|  |        |     |                    |   |
|  |        |     |                    |   |
|  |        |     |                    |   |
|  |        |     |                    |   |
|  |        |     |                    |   |
|  |        |     |                    | • |
|  |        |     | ( )                |   |
|  |        |     | ~ /                |   |
|  |        |     |                    |   |
|  |        |     |                    |   |
|  |        |     |                    |   |
|  |        |     |                    | : |
|  |        | 26  |                    | · |
|  |        |     | The 11 11 7 16 *   |   |
|  | متوسطة |     | محلمة السن الجديدة |   |
|  |        |     |                    |   |
|  |        |     |                    |   |
|  |        |     |                    |   |
|  |        |     |                    | • |
|  |        | u   |                    |   |
|  |        |     |                    | • |
|  |        | и и |                    |   |
|  |        |     |                    | • |
|  |        |     |                    |   |
|  |        |     |                    |   |
|  |        |     |                    |   |
|  |        |     |                    |   |
|  |        |     |                    |   |
|  |        |     | и и                |   |
|  |        |     |                    | • |
|  |        |     |                    |   |

( ) . .( ) .

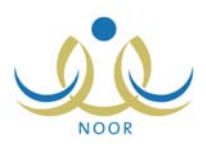

-

.

-

"لإضافة مستخدم جديد، انقر هنا."

| ئىن               | مدير مكتب تربية وتعليم - إدارة الب | بيائات مشرف في مكتب تربية<br>وتعليم |
|-------------------|------------------------------------|-------------------------------------|
|                   |                                    | البيانات الشخصية                    |
| الاسم بالإنجليزية | الاسم بالعربية                     |                                     |
| RAMADAN           | : رمضان                            | * الاسم الأول                       |
| MUSBAH            | : مصباح                            | * اسم الأب                          |
| MOHAMMAD          | : محمد                             | * اسم الجد                          |
| HAJEER            | : حجير                             | * اسم العائلة                       |
| <b>*</b>          | : نکر                              | * الجنس                             |
|                   |                                    | بياثات أخرى                         |
| يم                | : مشرف في مكتب تربية وتعل          | المسمى الوظيفي                      |
| +                 | : فعال                             | * حالة الملف                        |
|                   | : مكتب مدارس البنين                | مكتب التربية والتعليم               |
| حفظ عودة          | )                                  |                                     |
|                   |                                    | ( )                                 |
|                   |                                    |                                     |
|                   |                                    | .( )                                |

- -

.

| ب تربية مدير مكتب تربية وتعليم - إدارة البنين - مكتب مدارس البنين | مشرف في مكتر<br>وتعليم |
|-------------------------------------------------------------------|------------------------|
| : أسامة غازى محمد الصالح                                          | الاسم الكامل           |
| 020849320                                                         | رقم الهوية             |
| osamasaleh:                                                       | اسم المستخدم           |
| 1979/.0/71 17/9/.7/.0:                                            | تاريخ الميلاد          |
| :ڈکر                                                              | الجنس                  |
| فعال                                                              | حالة الملف             |
| ehajeer@itgsolutions.com:                                         | البريد الإلكتروني      |
| 977020.72100:                                                     | الجوال                 |
| 97701010                                                          | هاتف ۱                 |
| : ستو دي                                                          | الجنسية                |
| سىن، القن هتا.                                                    | التغيير كلمة ال        |
| حيات المثرف، القر هنا.                                            | 🔸 لإضافة صلا           |
| ، الى مكتب آخر انقر هنا.                                          | المشرف المشرف          |
| ، بمعلمین، انقر هنا.                                              | 🔸 لربط المشرة          |
| ن للمشرف، انقر هنا.                                               | 🔸 لإستاد مدارم         |
| فصل تعديل حذف عودة                                                |                        |

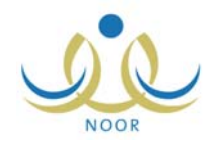

. .

| · ·                                                                    |                           |
|------------------------------------------------------------------------|---------------------------|
| ف بمعلمین ، اثقر هنا "                                                 | الربط المشر               |
| ا انقر هنا." "                                                         | ۲۰۰۰ لإستاد مدارس للمشرف، |
| .( )                                                                   |                           |
|                                                                        |                           |
|                                                                        |                           |
| :                                                                      |                           |
| :                                                                      |                           |
| بياتاتي الشخصية مدير مكتب تربيه وتعليم - إدارة البنين                  |                           |
| <ul> <li>* الجنسية : سعودي ▼</li> <li>* رقم الهوية الجديد :</li> </ul> |                           |
|                                                                        |                           |
|                                                                        |                           |
| علا عوده                                                               |                           |
|                                                                        |                           |
|                                                                        | •                         |
| :                                                                      | ().                       |
| تدقيق بمكنك استخدام رقم الهوية.                                        |                           |
|                                                                        |                           |
|                                                                        | ().                       |
|                                                                        | .( ) .                    |
|                                                                        |                           |
|                                                                        |                           |
|                                                                        |                           |
| :                                                                      |                           |
| * اسم المستخدم الجديد :                                                |                           |
| (*) حقول إجبارية.                                                      |                           |
|                                                                        |                           |
| حفظ عودة                                                               |                           |
|                                                                        |                           |
| :                                                                      | ().                       |
| تدقيق يمكنك استخدام اسم المستخدم.                                      |                           |

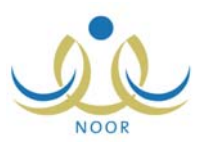

| تدقيق الرجاء التأكد من صلاحية اسم المستخدم. |     | (  | ) |   |
|---------------------------------------------|-----|----|---|---|
|                                             |     | .( | ) |   |
|                                             |     |    | _ | - |
| :                                           |     |    |   |   |
| :                                           |     |    |   |   |
| تغيير كلمة السر                             |     |    |   |   |
| * كلمة الس القديمة :                        |     |    |   |   |
| * كلمة الس الجديدة :                        |     |    |   |   |
| * تأكيد كلمة السر. :                        |     |    |   |   |
| الاستعراض أرشيف كلمات السر القر هنا.        |     |    |   |   |
| (*) حقول إجبارية.                           |     |    |   |   |
| حفظ (لغاء                                   |     |    |   |   |
|                                             |     |    |   |   |
|                                             | (   | )  |   |   |
|                                             | (   | )  |   |   |
|                                             | • ( | ,  |   | • |

"لاستعراض أرشيف كلمات السر انقر هنا."

| السيف علمه السل       |                       |                        |
|-----------------------|-----------------------|------------------------|
| وض صفحة قابلة للطباعا | بة، انقر هذا          |                        |
| چىنب _ب -<br>واسطة    | اسم المستخدم          | تاريخ الإنشاء 🗠        |
| 04507070,             | أدهم قسيم سليم عبيدات | T. 17/.0/.9 12TT/.7/1X |

| · | . (🕒) | "لعرض صفحة قابلة للطباعة، انقر هنا." |
|---|-------|--------------------------------------|
|   | .( )  |                                      |
|   |       |                                      |
|   |       |                                      |
|   | :     |                                      |

\_

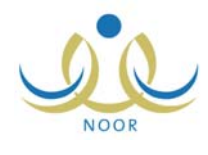

\_ "

👎 لإضافة صلاحيات المشرف، انقر هنا.

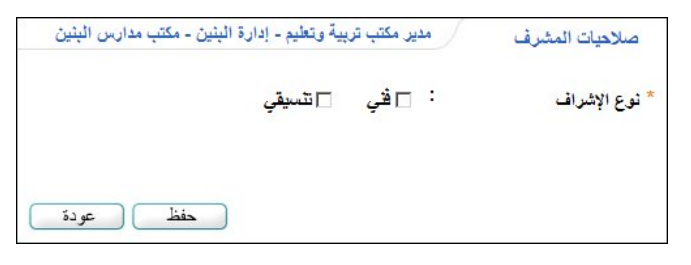

:

| يقي | 🗖 تڈس | 🔽 فخي |   | * نوع الإشراف     |
|-----|-------|-------|---|-------------------|
| •   |       | اختر  | : | * التخصص الإشرافي |

- " \* نوع الإشراف : □قْتِ ⊽نٽميقي يشرف في مكاتب أخرى : □
  - • .• -

:

- ()
   تأكيد عملية الحفظ
   ستتم عملية الحفظ هل أنت متأكد من الاستعرار؟
   نعم لا
   ()
- " " تأكيد عملية المفظم سوف يتم إلغاء ربط المعلمين بالمشرف، هل أنت متأكد من الاستمرار؟ نعم لا

:

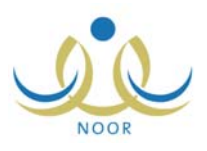

| ا المالي المحكمة المحفظ ( ) ) : المحكمة المحفظ المحفظ المحفظ المحفظ المحفظ المحفظ المحارس بالمشرف، هل أنت متأكد من الاستمرار؟ المحم المالي من الاستمرار؟ المحم المالي المحم المالي المحم المالي المحم المحم المح |                                                                                       |     | ( | ) |
|----------------------------------------------------------------------------------------------------|---------------------------------------------------------------------------------------|-----|---|---|
| " "<br>تأكيد عملية الحفظ<br>سوف يتم إلغاء ريط المدارس بالمشرف، هل أنت متأكد من الاستمرار؟<br>نعم لا                                                                                                    |                                                                                       | п п |   |   |
| <ul> <li>()</li> <li>تأكيد عملية الحفظ</li> <li>سوف يتم إلغاء ربط المدارس بالمشرق، هل أنت متأكد من الاستمرار؟</li> <li>نعم لا</li> </ul>                                                                                                    | и и                                                                                   |     |   |   |
| تأكيد عملية الحفظ<br>سوف يتم إلغاء ربط المدارس بالمشرف، هل أنت متأكد من الاستمرار؟<br>نعم لا                                                                                                    | :                                                                                     |     | ( | ) |
|                                                                                                    | عميد المحد<br>سوف يتم إلغاء ريط المدارس بالمشرف، هل أنت متأكد من الاستمرار؟<br>نعم لا |     |   |   |

:

:

انقل المشرف الى مكتب آخر انقر هنا."

| مدير مكتب تربية وتعليم - إدارة البنين - مكتب مدارس البنين | ثقل المستخدمين              |
|-----------------------------------------------------------|-----------------------------|
| حليم والمدرسة التي تريد نقل المستخدم اليها.               | اختر إدارة التربية والتربية |
| : أسامة غازي محمد الصالح                                  | الأسم الرباعي               |
| osamasaleh :                                              | اسم المستخدم                |
| otoXV41to :                                               | رقم المستخدم                |
| : اختر                                                    | * إدارة التربية والتعليم    |
|                                                           | (*) حقول إجبارية.           |
|                                                           |                             |
| تثييت عودة                                                |                             |

....

.

:

.

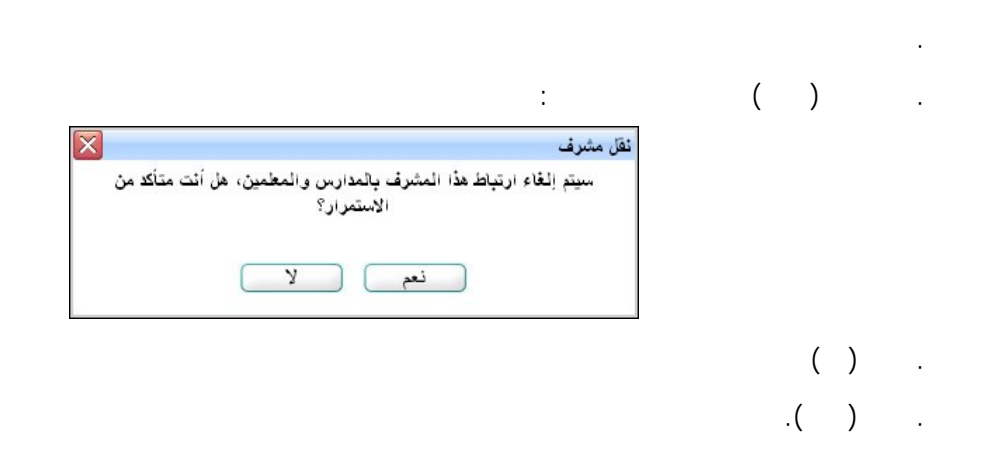

-

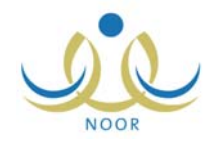

|                  | П                                         |               | u                    |           |   |
|------------------|-------------------------------------------|---------------|----------------------|-----------|---|
| ."               |                                           | -             |                      |           |   |
|                  |                                           |               |                      |           |   |
|                  | ·                                         |               |                      |           |   |
|                  |                                           |               |                      |           |   |
|                  |                                           |               |                      |           |   |
|                  |                                           |               |                      |           |   |
|                  |                                           |               |                      |           |   |
|                  |                                           |               |                      |           |   |
|                  |                                           |               |                      |           |   |
|                  |                                           |               |                      |           |   |
|                  | :                                         | .U            | مشرف بمعلمين، انقر ه | 🕨 لربط ال | • |
| كتب مدارس البنين | مدير مكتب تربية وتعليم - إدارة البنين - م |               | ربط المشرف بمعلمين   |           |   |
| •                | معلمين المر تبطين                         | 11 :          | * الحالة             |           |   |
|                  | یں ورب یں<br>- اختر                       | - :           | * المدرسة            |           |   |
| 18 191           | بية إسلامية                               | : تر <u>ب</u> | * التخصص الأشرافي    |           |   |
|                  |                                           | :             | رقم الهوية           |           |   |

.

.

.

- -

| :                                                         | (            | )             |
|-----------------------------------------------------------|--------------|---------------|
| مدير مكتب تربية وتعليم - إدارة البنين - مكتب مدارس البنين | معلمين       | ربط المشرف ب  |
| : المحلمين المرتبطين                                      |              | * الحالة      |
| : الرائد الحربي                                           |              | * المدرسة     |
| : تربية إسلامية                                           | سرافي        | * التخصص الا  |
| :                                                         |              | رقم الهوية    |
| ابحنث عودة                                                |              |               |
|                                                           |              | 🗹 المعلم 🖾    |
|                                                           | مماد الشنتير | 🕅 أكرم أحمد ٥ |
| عدد السجلات الكلي: ١                                      |              |               |

. .

ابحث عودة

. .

.

\_

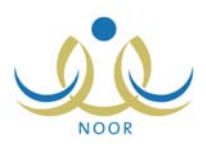

ť

| :                                                         |      | ساد مدارس للمشرف، انقر هذا." | K. |
|-----------------------------------------------------------|------|------------------------------|----|
| مدير مكتب تربية وتعليم - إدارة البنين - مكتب مدارس البنين | ſ    | استاد مدارس للمشرف           |    |
| مدارس المستدة                                             | : ال | * الحالة                     |    |
| اختر                                                      | - :  | * المرحلة الدراسية           |    |
| اختر                                                      | - :  | * مكتب التربية والتعليم      |    |
|                                                           | :    | الرقم الوزاري                |    |
|                                                           |      |                              |    |

ш

ı

п

:

•

| مدير مكتب تربية وتعليم - إدارة البنين - مكتب مدارس البنين | استاد مدارس للمشرف                                                   |
|-----------------------------------------------------------|----------------------------------------------------------------------|
| المدارس المسندة       المرحلة المتوسطة                    | <ul> <li>الحالة</li> <li>المرحلة الدراسية</li> </ul>                 |
| مكتب مدارس البنين                                         | <ul> <li>مكتب التربية والتعليم :</li> <li>الرقم الوزاري :</li> </ul> |
| ابحث عودة                                                 |                                                                      |
|                                                           | 🔽 المدرسة 🖾                                                          |
|                                                           | الدر المنثور                                                         |

.

п

-

|   | : |  |  |
|---|---|--|--|
|   |   |  |  |
| ( | ) |  |  |

÷

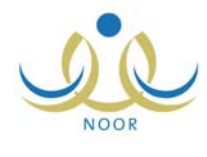

| مدير مكتب ترييه وتعليم - إدارة البنين - مكتب مدارس البنين | , للمشرف                      | استاد مدارس            |
|-----------------------------------------------------------|-------------------------------|------------------------|
| : المدارس غير المستدة                                     |                               | * الحالة               |
| : المرحلة الابتدائية                                      | راسية                         | * المرحلة الد          |
| : مكتب مدارس البنين                                       | ة والتعليم                    | مكتب التربي            |
| :                                                         | ري                            | الرقم الوزار           |
| ابحث عودة                                                 |                               |                        |
|                                                           | 0                             | 🗖 المدرسة              |
|                                                           | لأهلية للذكور                 | 🗖 المدرسة ا            |
|                                                           | بيال الفاروق                  | 🗖 مدرسة أم             |
|                                                           | نصبا <mark>ر</mark>           | مدرسة الا              |
|                                                           | حكمة                          | مدرسه ال               |
| <u>م</u>                                                  | طفل العربي<br>معارف الابتدائي | مدرسة الم<br>مدرسة الم |
| عدد السجلات الكلي:                                        |                               |                        |
|                                                           |                               |                        |
|                                                           |                               |                        |

.

:

II

.

.

.

.

п

|                                                                            | ( | )           | _ |
|----------------------------------------------------------------------------|---|-------------|---|
|                                                                            | ( | )           |   |
| فصل ملف مستخدم الله مستخدم؟<br>هل أنت متأكد من قصل ملف المستخدم؟<br>نعم لا |   |             |   |
| : "                                                                        |   | ( )<br>.( ) |   |

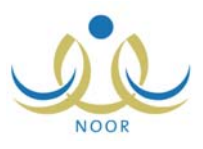

| ىرف في مكتب      | تربية وتعليم مدير محتب تربية وتعليم - إداره البنين |
|------------------|----------------------------------------------------|
| الاسم الكامل     | : أسامة غازى محمد الصالح                           |
| رقم الهوية       | 080879780                                          |
| اسم المستخدم     | osamasaleh:                                        |
| تاريخ الميلاد    | 1979/.0/11 1789/.7/.0:                             |
| الجنس            | : ڈکن                                              |
| حالة الملف       | : غير فعال                                         |
| البريد الإلكترون | ي : osama_saleh@hotmail.com                        |
| الجوال           | 977020.72100:                                      |
| هاتف ۱           | 97702020                                           |
| الجنسية          | : سعودي                                            |
|                  |                                                    |
|                  |                                                    |
|                  |                                                    |

| : |                                     |        |
|---|-------------------------------------|--------|
|   | :                                   | ().    |
|   | تثبيت ملف مستخدم                    |        |
|   | هل أنت متأكد من تثبيت ملف المستغدم؟ |        |
|   | نعم لا                              |        |
|   |                                     | ().    |
|   | а а                                 | .( ) . |
|   |                                     |        |
| : |                                     |        |
|   | :                                   | ().    |

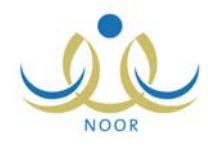

| تب تربيه مدير مكتب تربية وتعليم - إدارة البنين | بانات مشرف في مك<br>متعادم |
|------------------------------------------------|----------------------------|
|                                                | وتعيم<br>سائات الموية      |
|                                                | Aunta 11 *                 |
| . سعودي                                        | الجسية                     |
| : 000/130                                      | رهم جواز السفر             |
| ي : : ٤٤٨٧٩٦٤٥<br>                             | رقم السجل المدنر           |
| ······································         | تاريخ الهوية               |
| T.))/.0/.9                                     |                            |
| سة :                                           | تاريخ انتهاء الإق          |
|                                                | البيانات الشخصية           |
| الأسم بالعربية الأسم بالإنجليزية               |                            |
| : أسامة OSAMA                                  | * الاسم الأول              |
| : غازي                                         | * اسم الأب                 |
| : محمد MOHAMMAD                                | * اسم الجد                 |
| المسالح AL SALEH :                             | * اسم العائلة              |
| : نکر 🔫                                        | * الجنس                    |
| ١٣٨٩/٠٢/٠٥ :                                   | * تاريخ الميلاد            |
| 1979/.0/11                                     |                            |
| بية : البرازيل                                 | مكان الميلاد بالع          |
| حليزية : Brazil                                | مكان الميلاد بالاد         |
| : الإسلام                                      | * الديانة                  |
| -B :                                           | فنة الدم                   |
| ▼ <b>4</b> a≾ :                                | نوع السكن                  |
| : مستاجد                                       | ملكية السكن                |
| ن متزوج <b>ب</b>                               | الحالة الاجتماعيا          |
|                                                | بياثات الحساب              |
| osamasaleh:                                    | * اسم الدخول               |
| : عربى 🔻                                       | * اللغة                    |
|                                                | بياثات الاتصال             |
| : الرياض                                       | المنطقة الإدارية           |
| : وادي النواسر                                 | المديثة                    |
| : مركز السليمانية                              | الحي                       |
|                                                | الشارع الزنيسي             |
|                                                | الشارع الفرعى              |
|                                                | رقم المنزل                 |
|                                                | بحوار                      |
| 877.04.04.04.04.04.04.04.04.04.04.04.04.04.    | 1.20.00                    |
| 8734/2011<br>8734/2011                         | ·                          |
|                                                | 1                          |
| نواصل) : <u>۱۹۵۵،۱۶۱۰۵۵ - ۱۹۲۱</u> +           | الجوال (هاتف ال            |
| psama_saleh@hotmail.com :                      | البريد الإلكتروني          |
| ي (URL) :                                      | العنوان الإلكترون          |
| : الارياض                                      | العثوان                    |
| : 010                                          | الرمز البريدي              |
| \$00 :                                         | صندوق البريد               |
| :                                              | الفاكس                     |
|                                                | بياثات أخرى                |
| : مشرف في مكتب تربية وتعليم<br>                | المسمى الوظيفي             |
| : قمال                                         | * حالة الملف               |
| : مكتب مدارس البنين                            | مكتب التربية والن          |

· ( ) · .( ) ·

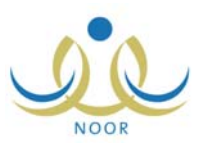

|        | :                                        | ( ) | ) |
|--------|------------------------------------------|-----|---|
| ×      | طنب حذف ملف مستخدم                       |     |   |
| ،تخدم؟ | هل أنت متأكد من ارسال طلب حدَّف ملف المس |     |   |
|        | نعم لا                                   |     |   |
|        |                                          |     |   |
|        |                                          | ( ) | ) |

لعرض المشرفون المنقولون من المكتب، انقر هنا. "

:

-

.

.

.

|                       | ليم - إدارة البنين - مكتب مدارس البنين | مدير مكتب ترپية وتع                   | المستخدمين المنقولين       |
|-----------------------|----------------------------------------|---------------------------------------|----------------------------|
|                       | خدم وانقل [حذف].                       | ادة المستخدمين، حدد المسدّ            | الحذف طلبات نقل واستع      |
|                       | ة وتعليم                               | : مشرف في مكتب تربيا                  | نوع المستخدم               |
|                       |                                        | : إدارة البنين                        | اسم إدارة التربية والتعليم |
|                       | ، • • • طلب نقل الى المكتب             | : <ul> <li>منقول من المكتب</li> </ul> | نوع الثقل                  |
|                       |                                        |                                       |                            |
|                       |                                        | تر هئا.                               | العرض أرشيف النقل، الماً   |
| الى مكتب تربية وتعليم | إلى إدارة التربية والتعليم             |                                       | 🗖 الاسم 🖾                  |
| مكتب الأتحاد          | إدارة البنين                           |                                       | 🔲 أنس محمد أسامة فوزان     |
| عدد السجلات الكلي: ١  |                                        |                                       |                            |
|                       |                                        |                                       |                            |
|                       |                                        |                                       |                            |
|                       | حذف عودة                               |                                       |                            |

.

:

•

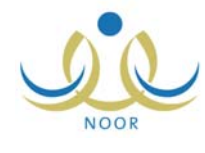

|                      | ير مكتب تربية وتعليم - إدارة البنين - مكتب مدارس البنين                       | المستخدمين المثقولين                        |
|----------------------|-------------------------------------------------------------------------------|---------------------------------------------|
|                      | المستخدم وانقر حفظ                                                            | اللموافقة على طلب نقل، حدد اسم ا            |
|                      | اختر 💌                                                                        | الحالة :                                    |
|                      | رف في مكتب تربية وتعليم                                                       | نوع المستخدم : مشر                          |
|                      | رة البنين                                                                     | اسم إدارة التربية والتعليم : إدار           |
|                      | منقول من المكتب ۞ طلب نقل الى المكتب                                          | نوع الثقل : 0                               |
| الحالة               | الى                                                                           | لعرض أرشيف النقل، انقر هنا. الاسم الرباعي ٢ |
| ، قبول ، رفض         | إدارة التربية والتعليم : إدارة البنين<br>مكتب التربية والتعليم : مكتب الاتحاد | 🗖 أنس مرزوق حسن المرابحة                    |
| عدد السجلات الكلي: ١ |                                                                               |                                             |
|                      | حذف حفظ عودة                                                                  |                                             |

|   |                    |                          |                     | :              |         | ( | ) |
|---|--------------------|--------------------------|---------------------|----------------|---------|---|---|
| X |                    |                          |                     | ذف طلبات الثقل | تأكيد ح |   |   |
|   | نأكد من الاستمرار؟ | هادة المشرقين، هل أنت ما | ذف طلبات النقل واست | سوف يتم د      |         |   |   |
|   |                    |                          |                     |                |         |   |   |
|   |                    | Y                        | نعم                 |                |         |   |   |

### "لعرض أرشيف الثقل، انقر هنا."

.

:

|              |                |        |                       | المكتب                     | نيف طلبات النقل من هذا |
|--------------|----------------|--------|-----------------------|----------------------------|------------------------|
|              |                |        |                       | انقر هنا.                  | ض صفحة قابلة للطباعة،  |
|              | تاريخ الإنتقال | الحالة | الى مكتب تربية وتعليم | إلى إدارة التربية والتعليم | باعي 🖾                 |
| 1.11/.0/12 1 | 1255/.1/15     | مقبول  | مكتب الأتحاد          | إدارة البنين               | ن عبد الرزاق الدباس    |

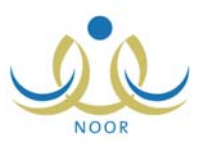

| :                    | الى المكتب، انقر هنا."                    | العرض المشرفون المنقولون                   |                           |
|----------------------|-------------------------------------------|--------------------------------------------|---------------------------|
|                      | تب مدارس البثين                           | مدير مكتب تربية وتعليم - إدارة البنين - مك | المستخدمين المنقولين      |
|                      |                                           | د اسم المستخدم وانقر حفظ                   | الموافقة على طلب نقل، حد  |
|                      |                                           | •                                          | لحالة : اختر              |
|                      |                                           | لى المكتب ) طلب نقل من المكتب              | وع النقل : ٢ منقول ا      |
|                      |                                           |                                            |                           |
|                      |                                           | هثا.                                       | لعرض أرشيف النقل، انقر.   |
| الحالة               | إلى                                       | من                                         | 🗖 الاسم الرباعي 🗖         |
| وفر وفض              | إدارة التربية والتعليم : إدارة البنين     | إدارة التربية والتعليم : إدارة البنين      | 🗖 أحمد راجح أحمد عبد الله |
|                      | مكتب التربية والتعليم : مكتب مدارس البنين | مكتب التربية والتعليم : مكتب الاتحاد       |                           |
| عدد السجلات الكلى: ١ |                                           |                                            |                           |

|                      | <ul> <li>- إدارة البنين - مكتب مدارس البنين</li> </ul> | المستخدمين المنقونين مدير مكتب تربية وتعليد     |
|----------------------|--------------------------------------------------------|-------------------------------------------------|
|                      | م وانقر [حنف].                                         | لحذف طلبات نقل واستعادة المستخدمين، حدد المستخد |
|                      | ن المكتب                                               | نوع النقل : C منقول الى المكتب ٠ طلب نقل مر     |
|                      |                                                        | لعرض أرشيف النقل، انقر هذا.                     |
| من مكتب تربية وتعليم | من إدارة التربية والتعليم                              | 🗖 الاسم 🖾                                       |
| مكتب الأتحاد         | إدارة البنين                                           | 🗖 أحمد فتحى محمد سرحان                          |
| عدد السجلات الكلي: ١ | حذف حفظ عودة                                           |                                                 |

I

:

.

.

-

.

ш

п

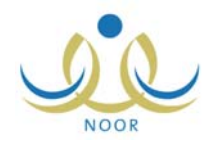

|                         |                                | :                      | ( )  |  |
|-------------------------|--------------------------------|------------------------|------|--|
| $\mathbf{\overline{X}}$ |                                | تأكيد قبول / رفض النقل |      |  |
|                         | هل أنت متأكد من إتمام العملية؟ |                        |      |  |
|                         | نعم لا                         |                        |      |  |
|                         |                                |                        |      |  |
|                         |                                |                        | ( )  |  |
|                         |                                |                        |      |  |
|                         |                                |                        | .( ) |  |

:

لعرض أرشيف الثقل، انقر هذا.

:

.

|                       |        | البنين - مكتب مدارس البنين | مدير مكتب تربية وتعليم - إدارة | المستخدمين المثقولين                        |
|-----------------------|--------|----------------------------|--------------------------------|---------------------------------------------|
|                       |        |                            | بذا المكتب                     | <ul> <li>ارشيف طلبات النقل الى ه</li> </ul> |
|                       |        |                            | ة،ائقر هنا.                    | لعرض صفحة قابلة للطباع                      |
| تاريخ الإنتقال        | الحالة | من مكتب تربية وتعليم       | من إدارة التربية والتعليم      | لاسم الرباعي 🖾                              |
| 1.11/.0/12 1277/.7/17 | مرفوض  | مكتب الاتحاد               | إدارة البنين                   | مین مشهور أمین شفاکوج                       |

| "نعرض صفحة قابنة نلطباعة، انقر هنا." ( |  |
|----------------------------------------|--|
|----------------------------------------|--|

| : | 👎 لتقديم طلب ثقل مشرف من مكتب آخر، اثقر، هئا." |
|---|------------------------------------------------|
|   |                                                |

|           | * رقم المشرف : |
|-----------|----------------|
| ابحث عودة |                |

: ().

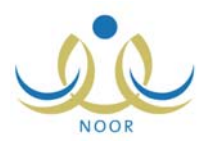

•

|                       | لبنين - مكتب مدارس البنين | مدير مكتب تربية وتعليم - إدارة اا | طلب ثقل مشرف     |
|-----------------------|---------------------------|-----------------------------------|------------------|
|                       |                           | 2007030                           | * رقم المشرف : ٦ |
|                       | ابحث عودة                 | )                                 |                  |
|                       | estanti e Zirenti z etal  | 61. JL - NI                       | . i. t. t i.     |
| مكتب التربية والتعليم | اداره التربيه والتعليم    | الاسم الرباطي                     |                  |

| .( | ) |
|----|---|
|    |   |

| : أحمد فتحي محمد سرحان |
|------------------------|
| asarhan :              |
| totoft :               |
| الدارة البنين          |
| • مكتب مدارس البنين    |
|                        |
|                        |
|                        |

.

.

- "

|                                      | :                                               | ( ) |
|--------------------------------------|-------------------------------------------------|-----|
| X                                    | نقل مشرف                                        |     |
| رس والمعلمين، هل أنت متأكد من<br>ار؟ | سيتم إلغاء ارتياط هذا المثنرف بالمدا<br>الاستمر |     |
| ۲                                    | نعم                                             |     |
|                                      |                                                 | ( ) |

."

-

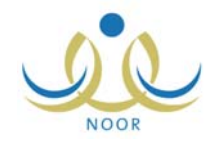

.

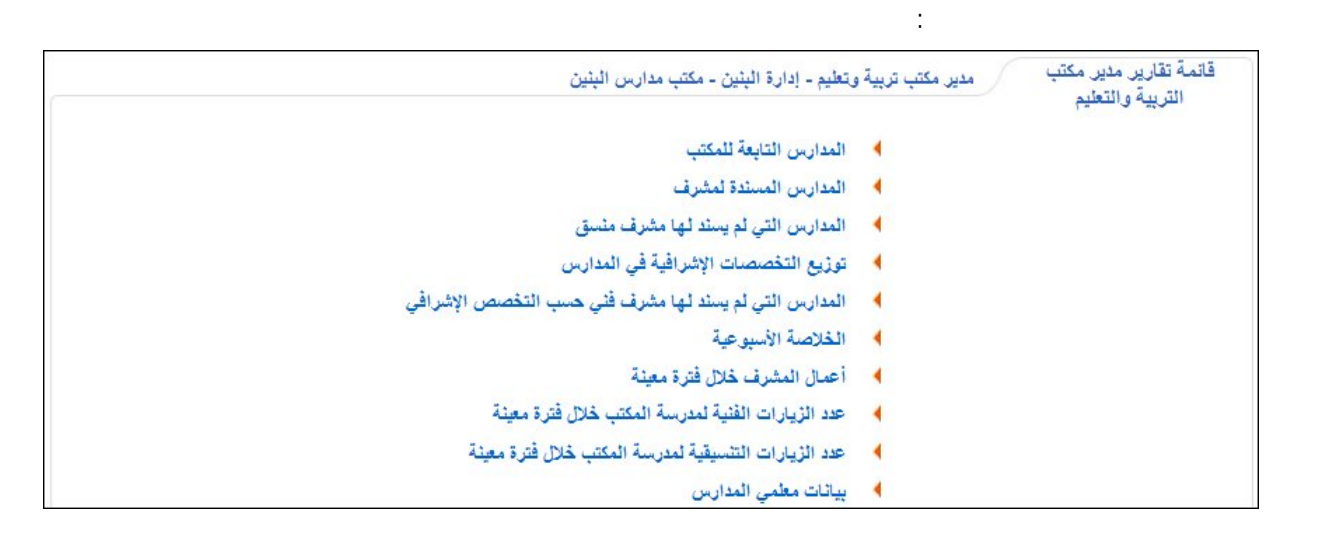

|                               |                                 | :                     |   |
|-------------------------------|---------------------------------|-----------------------|---|
|                               | :                               | u                     | u |
| رة البنين - مكتب مدارس البنين | ي مدير مكتب تربيه وتعليم - إدار | المدارس التابعة للمكت |   |
| •                             | : الکل                          | المدرسة               |   |
|                               |                                 |                       |   |

.

: ( )

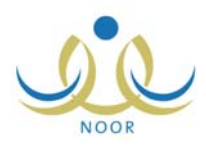

|                                     |                | يبية والتعليم  | وزارة التر    |                    |                   |              |               |               |
|-------------------------------------|----------------|----------------|---------------|--------------------|-------------------|--------------|---------------|---------------|
| الم                                 | نوع التعليم    | توع المدرسة    | تصنيف المدرسة | المرحلة الدراسية   | مكتب التريية      | الإدارة      | الرقم الوزاري | اسم المدرسة   |
| الأول                               | تعليم عام بنين | تعليم عام بنين | حكومي         | المرحلة التانوية   | مكتب مدارس البنين | إدارة اليتين | 05775         | الزيبدية      |
| صف                                  | تعليم عام بنين | تعليم عام بنين | حكومي         | المرحلة التانوية   | مكتب مدارس الينين | إدارة اليتين | TEVOEA        | دار الأرقم    |
| صف ا                                | تعليم عام بنين | تعليم عام بنين | حكومي         | المرحلة التانوية   | مكتب مدارس البنين | إدارة البنين | 9.4.9.4.9     | الفاروق       |
| الأول<br>الثاني<br>الثالث<br>السادس | تعليم عام بنين | تطيم عام بنين  | حكومي         | المرحلة الابتدائية | مكتب مدارس البنين | إدارة اليتين | ٤٥٨٤٦٥        | الرائد العربي |

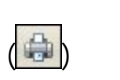

:

| المدرسة : الكل |   |        |   | المسريت |
|----------------|---|--------|---|---------|
|                | • | . الكل | : | المدرسة |
|                |   |        |   |         |

.

|  |  | ( | ) |  |
|--|--|---|---|--|
|  |  |   | ) |  |
|  |  | • |   |  |

-

II

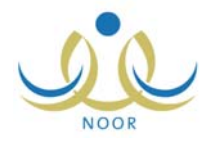

\_

|       |              |                             | ارة التربية والتعليم<br>MINISTRY OF EDUCATIN<br>رس المسئنة لمشرف | وز<br>NN      | •             | وزارة التربية والتعليه  |
|-------|--------------|-----------------------------|------------------------------------------------------------------|---------------|---------------|-------------------------|
| المرد | جوال المدير  | اسم المدين                  | هاتف التواصل                                                     | اسم المدرسة   | الرقم الوزاري | النشرف                  |
| المر  |              | عبد الجابر حسين أحمد الحجار |                                                                  | الرسالة       | 750707        |                         |
| المر  | 911790991710 | سيف إسماعيل مصباح حجير      |                                                                  | مدرسة الرواد  | 05A1V9        | N 11                    |
| المرح |              | كريم محفوظ خيرت الصابر      |                                                                  | الدر المنتور  | 5 A 5 A V A   | اسامه عاري محمد الصنائح |
| المرح |              | فادي فاروق سعيد العيدالله   | 91101010770                                                      | مدرسة الاتحاد | 5.5.7.        |                         |
| المر  | 977790997770 | سيف إسماعيل مصباح حجير      |                                                                  | الزيبدية      | 05775         |                         |
| المر  | 977078907888 | محمد طارق أنس الريماوي      | 911019010770                                                     | دار الأرقم    | TEVOEA        |                         |
| المر. | 977078907888 | محمد طارق أتس الريماوي      |                                                                  | الرائد العربي | 501570        | رمضان مصباح محمد حجين   |
|       |              |                             | V                                                                | - 1-ti        | a. a.a        |                         |

.

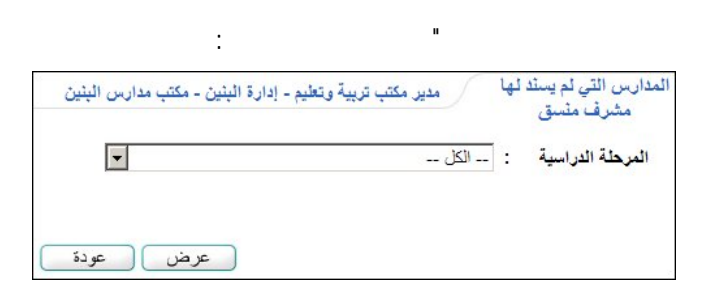

:

().

.

|                                                                                                    |                                                                            |                                                                                                    |                                                                            | :                                                                                                    |                                                                                                    | ( )                                                              |
|----------------------------------------------------------------------------------------------------|----------------------------------------------------------------------------|----------------------------------------------------------------------------------------------------|----------------------------------------------------------------------------|----------------------------------------------------------------------------------------------------|----------------------------------------------------------------------------------------------------|------------------------------------------------------------------|
|                                                                                                    |                                                                            |                                                                                                    | التعليم<br>التعليم<br>Ministri<br>با مشرف منسق                             | وزارة التربية و<br>وزارة التربية و<br>אי OF EDUCATION<br>مدارس التي لم يسند لل                           | وزارة التربية والتعليم                                                                                              |                                                                  |
|                                                                                                    |                                                                            |                                                                                                    |                                                                            |                                                                                                    |                                                                                                    |                                                                  |
| نوع التعليم                                                                                            | جوال المدير                                                                | مدير المدرسة                                                                                                    | هاتف التواصل                                                               | المرحلة                                                                                                  | اسم المدرسة                                                                                                    | الرقم الوزاري                                                    |
| نوع التعليم<br>تعليم عام بنين                                                                          | جوال المدير<br>٩٦٦٢٩٥٩٩٦٣٦٥                                                | مدين المدرسة<br>سيف إسماعيل مصباح حجين                                                                                                    | هاتف التواصل                                                               | المرحلة<br>المرحلة الإبتدائية                                                                            | اسم المغرسة<br>مدرسة المعارف الإيتدائية                                                                             | الرقم الوزاري<br>٥٤٥٨٦٥                                          |
| توع التطيم<br>تعليم عام ينين<br>تعليم عام بنين                                                         | <b>جوال المدير</b><br>٩٦٦٧٩٥٩٩٦٣٦٥                                         | مدير المدرسة<br>سيف إسماعيل مصباح حجير<br>حمزة تيسير صابر خلف                                                                                                   | <mark>هاتف التواصل</mark><br>۷٦٥٤٧٦٥٦٧٦                                    | المرحلة<br>المرحلة الابتنائية<br>المرحلة الابتنائية                                                      | اسم المدرسة<br>مدرسة المعارف الإيتدائية<br>مدرسة أجيال التاروق                                                      | الرقم الوزاري<br>مالمعهم<br>دمالمع                               |
| نوع التعليم<br>تعليم عام بنين<br>تعليم عام بنين<br>تعليم عام بنين                                      | <mark>جوال المدير.</mark><br>٩٦٦٧٩٥٩٩٦٣٦٥                                  | مذیر المزرسة<br>سرف إسماعیل مصباح حجیر<br>حمزة تیسیر صابر غلف<br>حمزة تیسیر صابر خلف                                                                            | هلتف التواصل<br>۷۱۹٤۷۱۹۱۷۹<br>۸۵۱۵۱۵۹۱۶۱                                   | المرحلة الإبتدائية<br>المرحلة الإبتدائية<br>المرحلة الإبتدائية                                           | اسم المدرسة<br>مدرسة المعارف الإيتنائية<br>مدرسة أجيال الفاروق<br>مدرسة الحكمة                                      | الرقم الوزاري<br>٥٤٥٨٦٥<br>٤٣٦٤٥٦<br>٥٤٦٤٦٥                      |
| توع التعليم<br>تعليم عام بنين<br>تعليم عام بنين<br>تعليم عام بنين<br>تعليم عام بنين                    | جوال المدير.<br>٩٦٦٧٩٥٩٩٦٣٦٥                                               | مدین المدرسة<br>سیف إسماعول مصباح حجین<br>حمزة تیسین صابن غلف<br>حمزة تیسین صابن غلف<br>حمزة تیسین صابن غلف                                                     | هاتف التواصل<br>۷۱۰۵۷۱۰۲۷<br>۸٤۱٤٦٤٥٢٤٦<br>۰۰۹۱۲٥١٤٥٦                      | المرحلة<br>المرحلة الإبتدائية<br>المرحلة الإبتدائية<br>المرحلة الإبتدائية                                | اسم المدرسة<br>مدرسة المعارف الإبتدائية<br>مدرسة الحكمة<br>مدرسة الحكمة<br>مدرسة الطفل العربي                       | الرقم الوزاري<br>٥٢٥٥٥<br>٢٦٤٥٦<br>٥٢٤٢٥<br>٥٢٤٢٥                |
| توع التعليم<br>تعليم عام بنين<br>تعليم عام بنين<br>تعليم عام بنين<br>معو الأمية بني                    | جوال المنير.<br>١٩٦٦٢٩٩٩٦٢٢٥<br>                                           | مثير العلريسة<br>سوف إسماعيل مصباح حجين<br>حمزة تيسير صاير غلف<br>حمزة تيسير صاير غلف<br>أحد محمود قادي الأسمر                                                  | <u>ماتق التواصل</u><br>۲۷۲۰۵۲۷۵۵۲۷<br>۸۶۱۶۵۲۶۱۵<br>۲۵۱۲۵۲۵۲۰               | المرحلة<br>المرحلة الإبتدائية<br>المرحلة الإبتدائية<br>المرحلة الإبتدائية<br>تطيم كبار                   | اسم المدرسة<br>مدرسة المعارف الإبتنائية<br>مدرسة الحكمة<br>مدرسة الحكمة<br>المأمونية الأطبية                        | الرقم الوزاري<br>٥٢٨٥٤٥<br>٢٩٤٣٦٤<br>٥٤٢٤٥<br>٨٥٢٤٤٥<br>٢٤٤٥٤    |
| نوع التعليم<br>تعليم عام بنين<br>تعليم عام بنين<br>تعليم عام بنين<br>محو الأمية بنير<br>تعليم عام بنين | جوال المدير<br>ماتاد ۹۹۹ مالاندا<br>ماتاد ۹۹۹ مالاندا<br>ماتاد ۹۹۹ ماتاد ۹ | مثير المترسة<br>سيف إسماعيل مصباح حجين<br>منزة تيسير صاير غلف<br>منزة تيسير صاير غلف<br>ممزة تيسير صاير غلف<br>أحمد محمود قادي الأسمر<br>محمد طارى أنس الريماري | <u>ماتف التواصل</u><br>۲۷۲۵۲۷۵۲۶۲<br>۸۵۱۲۵۲۵۲۶۲<br>۲۰۵۲۵۲۵۲۵۱<br>۲۰۹۲۲۵۲۵۹ | المرحلة<br>المرحلة الإيتالية<br>المرحلة الإيتالية<br>المرحلة الإيتالية<br>تطبع كبار<br>المرحلة الإيتالية | اسم المعارسة<br>مدرسة المعارف الإبتنائية<br>مدرسة الحكمة<br>مدرسة الطفل العربي<br>المأمونية الأطبة<br>مدرسة الألصان | الرقم الوزاري<br>٥٢٨٥٤٥<br>١٩٤٢٦٤<br>٥٢٤٢٦٤٥<br>٨٩٧٤٤٥<br>٢٤٤٥٤٥ |

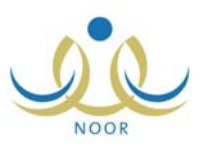

|        |                |              |                                                 | :            |                   |               |                       |
|--------|----------------|--------------|-------------------------------------------------|--------------|-------------------|---------------|-----------------------|
|        |                |              | :                                               | н            |                   |               | u                     |
|        |                |              | وزارة التربية والتعليم<br>MINISTRY OF EDUCATION |              |                   |               | زارة التربية والتعليم |
|        |                | مداريين      | تخصصات الإشرافية في اأ                          | توزيع ال     |                   |               |                       |
| مکتب   | توع التعليم    | جوال المدير  | مدين المدرسة                                    | هاتف التواصل | المرحلة الدراسية  | الرقم الوزاري | اسم المدرسة           |
| محتب م | تعليم هام بنين | 11101/10/222 | محمد طارق اص الريماوي                           | 1            | الفرحلة الإيتانية | LOALIO        | الرائد العربي         |
|        |                |              | 1/1                                             |              |                   |               |                       |
|        |                |              |                                                 |              |                   |               |                       |
|        |                |              |                                                 |              |                   |               |                       |

| • |
|---|

.

.

.

:

-

| ة الْبِنْينَ - مكتب مدارس الْبِنْي | مكتب تربية وتعليم - إدار | مدير. | التي لم يسند لها<br>و حسب التخصص<br>٢٠ ـ اة | المدارس<br>مشرف قَتْر |
|------------------------------------|--------------------------|-------|---------------------------------------------|-----------------------|
| •                                  |                          | الكل  | وسراعي<br>ص الإشرافي :                      | التخص                 |
|                                    |                          |       |                                             |                       |

:

.

.

( )

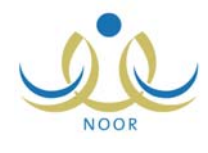

:

\_

|                                          |                                      | 1                                                    | A LINE TRY OF EDUCAT                           | ise<br>International and                               | وزارة التربية والتطيم |
|------------------------------------------|--------------------------------------|------------------------------------------------------|------------------------------------------------|--------------------------------------------------------|-----------------------|
|                                          |                                      | ص الإشراقي                                           | ها مسرف حسب التحص                              | المداريين اللي لم يسل ا                                |                       |
| عدد المعلمين الغير<br>مرتبطين يمشرف      | عدد المعلمين<br>المرتبطين بمشرف      | ص الإشراقي<br>المرحلة الدراسية                       | بها مسرف حسب التحصر                            | العدارين «شي لم ينت ا<br>اسم الدرسة                    | التخصص الإشرافي       |
| عدد المعلمين الغير<br>مرتبطين يمشرف<br>۱ | عدد المعلمين<br>المرتيطين يمشرف<br>ا | ص الإشراقي<br>المرحلة الدراسية<br>المرحلة الإبتدائية | ها منترك كانت التحص<br>الرقم الوزاري<br>٤٥٨٤٦٥ | العدورين التي تم ينسد .<br>اسم المدرسة<br>الراك العربي | التخصص الإشراقي       |

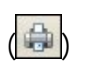

الخلاصة الأسبوعية مدير مكتب تربية وتعليم - إدارة البنين - مكتب مدارس البنين
 \* اسم المشرف : -- اختر -- 
 \* الفصل الدراسي : -- اختر -- 
 عرض عودة

| :               |    |             |   |
|-----------------|----|-------------|---|
| * الفصل الدراسي | ]: | القصل الأول | • |
| * الأسبوع       | ]: | اختر        | • |

: ( )

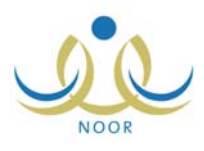

| لاور | الثالث القصل ا   | ح الاسبوع ا | ي محمد الصال  | / اسامه غاز   | ىرف التريوي   | مة أعمال المد | خلاص          |        |                     |              |              |                        |
|------|------------------|-------------|---------------|---------------|---------------|---------------|---------------|--------|---------------------|--------------|--------------|------------------------|
|      |                  |             | امج الاشرافية | لأساليب والير | Th.           |               |               |        |                     |              |              |                        |
| Ā    | <mark>ب</mark> ا | ى           | أخر           | شرافية        | زيارة اشرافية |               | زيارة تقييمية |        | زيارة مدارس التنسيق |              | التاريخ      | اليوم                  |
| 2    | 9                | 9           | -             | *             | -             | 4             | -             | 8      | Ð                   |              |              |                        |
| ľ    |                  | 1           | 19<br>19      |               |               |               |               | 1      |                     |              | 1577/. 1/. 1 | التلاتاء               |
|      |                  |             |               |               |               |               |               |        |                     |              | 1577/. 1/. 1 | الأربعا <mark>ء</mark> |
|      |                  | ļ.          |               |               |               |               |               |        |                     |              | 1577/. 1/. 7 | الخميس                 |
|      |                  |             |               |               |               | 1             | 1             | ,      | )                   |              | 1577/.1/14   | السبت                  |
|      |                  |             |               | 1             | 3             |               |               |        |                     |              | 1577/.1/19   | الأحد                  |
|      |                  |             |               |               |               |               |               |        |                     |              | 1577/.1/7.   | الإئتين                |
| 100  |                  |             |               |               |               | i i           |               | 5. (d) |                     | 101 11       | م = مستقيدون | کرار                   |
| 1    | المستقيدون       |             |               |               | يل البرتامج   | تقاص          |               |        |                     | البرتامج     | التاريخ      | اليوم                  |
|      | ,                |             | 0.0-2         | (بىلامىة      | معلم الترسة ا | تتبخيص أداء   |               |        | 2                   | ا بار ۵ ال ا | 1577/-1/19   | 1Vac                   |

: أعمال المشرف خلال فترة معينة مدير مكتب تربية وتعليم - إدارة البنين - مكتب مدارس البنين -\* نوع الأسلوب / البرنامج الإشرافي : -- اختر ---: الا يوجد --\* الأسلوب / البرنامج الإشرافي -: الكل ---اسم المشرف -: -- اختر ---\* القصل الدراسي -: -- لا بوجد --من أسبوع -: -- لا يوجد --الى أسبوع (\*) حقول إجبارية. ابحث عودة

ш

\_

:

п

II

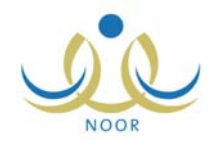

|                   | u                  |                                       |                                          |
|-------------------|--------------------|---------------------------------------|------------------------------------------|
|                   |                    | и и                                   |                                          |
|                   |                    | :                                     | ( )                                      |
|                   | ، مدارس الْبِنْينْ | نب تربية وتعليم - إدارة البنين - مكتب | أعمال المشرف خلال فترة مدير مكت<br>معينة |
|                   | •                  | أساليب اشرافية                        | * نوع الأسلوب / البرنامج الإشرافي :      |
|                   | •                  | زيارة فنية                            | * الأسلوب / البرنامج الإشرافي            |
|                   | •                  | أسامة غازي محمد الصالح                | اسم المشرف                               |
|                   | •                  | الفصل الأول                           | * الفصل الدراسي                          |
|                   | •                  | الثانى                                | من أسبوع                                 |
|                   |                    | الثالث                                | الى أسبوع                                |
|                   | •                  | تربية إسلامية                         | التخصص الإشرافي                          |
|                   |                    |                                       | (*) حقول إجبارية.                        |
|                   | عودة               | ابحث                                  |                                          |
|                   |                    |                                       | لعرض صفحة قابلة للطباعة، انقر هنا.       |
| عدد الزيارات      | التخصص الإشرافي    | رقم الهوية                            | الاسم 🖾                                  |
| 7                 | تربية إسلامية      | 020279720                             | أسامة غازي محمد الصالح                   |
| عدد السجلات الكلى |                    | 1                                     |                                          |

"لعرض صفحة قابلة للطباعة، انقر هنا."

\_

:

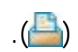

.

.

.

.

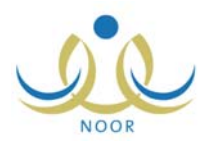

| خطة الفصلية للمشرف                          | مدير مكتب تربية وتعليم - إدارة | ة البنين - مكتب مدارس البنين      |              |                     |            |
|---------------------------------------------|--------------------------------|-----------------------------------|--------------|---------------------|------------|
| اسم المشرف                                  | : أسامة غازي محمد الم          | صالح                              |              |                     |            |
| القصل الدراسي                               | : الفصل الأول                  | [                                 | -            |                     |            |
| من أسبوع                                    | : الثاني                       |                                   |              |                     |            |
| الى أسبوع                                   | : الثالث                       |                                   |              |                     |            |
| هرض صفحة قابلة للطباعة                      | مثار                           |                                   |              |                     |            |
| ليوم التاريخ 🗅                              | الأسلوب/البرثامج<br>الإشراقي   | وصف المهمة                        | مكان التنقيذ | ملاحظات             | خيارات     |
| السبن <sup>ی</sup><br>۲۰۱۲ - ۹ - ۱٤۳۳/۰٦/۲۸ | ا زيارة تقييمية                | تقييم أداء معلم التربية الإسلامية | المدرسة      | تقييم أداء المعلمين | المستفيدون |
|                                             |                                |                                   | 11 11 e      | A. States           |            |

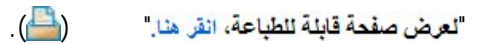

и и

| : الأحد            | اليوم              |
|--------------------|--------------------|
| -1/19 :            | التاريخ            |
| الإشرافي : زيارة ا | الأسلوب / البرنامج |
| : تشغيم            | وصف المهمة         |
| : مدرسة            | مكان التنفيذ       |
| : تشخيم            | ملاحظات            |
| : محلمير           | * الفنة المستفيدة  |
|                    | (*) حقول إجبارية.  |

.

: ().""

-

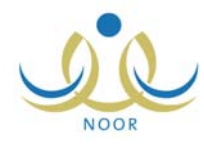

| لخطة الفصلية للمشرف       | مدير مكتب ترب                                              | ية وتعليم - إدارة ا | لپنین - مکتب مد | رس البنين     |                   |                                 |
|---------------------------|------------------------------------------------------------|---------------------|-----------------|---------------|-------------------|---------------------------------|
| البوم                     | : الأحد                                                    |                     |                 |               |                   |                                 |
| التاريخ                   | 1/19 :                                                     | 0/1 1177/.          | 1.11/.          |               |                   |                                 |
| الأسلوب / البرنامج الإشرا | حى<br>لوب / البرنامج الإشرافي : زيارة اشرافية              |                     |                 |               |                   |                                 |
| وصف المهمة                | ف المهمة المهمة التربية الإسلامية المهمة التربية الإسلامية |                     |                 |               |                   |                                 |
| مكان التنفيذ              | : مدرسة الرائد العربي                                      |                     |                 |               |                   |                                 |
| ملاحظات                   | : تشخيه                                                    | ص أداء المعلمين     |                 |               |                   |                                 |
| الفنة المستفيدة           | : محلمي                                                    | Ú:                  |                 |               | v                 |                                 |
| *) حقول إجبارية.          |                                                            |                     |                 |               |                   |                                 |
|                           |                                                            |                     | ( Pro d         |               |                   |                                 |
|                           |                                                            |                     | ابحت            | عوده          |                   |                                 |
| لعرض صفحة قابلة للطباع    | عة، القر هنا.                                              |                     |                 |               |                   |                                 |
| الاسم                     | رقم الهوية 🗖                                               | مجال التدريس        | المدرسة         | الرقم الوزاري | ملاحظات           | التقارير                        |
| and the state             | 10160167100                                                | ALLNI MI Salesti    | ti isi iti      | 601670        | 1.114.1.5.4.1.1.1 | - te - et al et a a te - a a te |

ш

п

п

.

п

| :                                                                  |                             |
|--------------------------------------------------------------------|-----------------------------|
| بير مكتب تربية وتعليم - إدارة البنين - مكتب مدارس البنين           | الخطة الفصنية للمشرف        |
|                                                                    |                             |
| : السيت                                                            | اليوم                       |
| T. 17/. 0/19 15TT/. 7/TA :                                         | التاريخ                     |
| : زيارة مدارس التنسيق                                              | الأسلوب / البرنامج الإشرافي |
| التأكد من سلامة المينى المدرسي وتحقيق جاهزيته لاستقبال<br>· الطلاب | وصف المهمة                  |
| : مدرسة الاتحاد للبنين                                             | مكان التثقيذ                |
| : الإشراف على المباني المدرسية                                     | ملاحظات                     |
| : مدارس                                                            | * الفنة المستفيدة           |
|                                                                    | (*) حقول إجبارية.           |
| ابحدث عودة                                                         |                             |

ш

ш

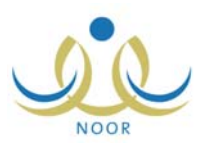

:

# ( ) ." "

•

.

| خطة الفصلية للمشرف          | مدير مكتب تربية وتعليم - إدارة البنين - مكتب مدارس البنين          |                     |
|-----------------------------|--------------------------------------------------------------------|---------------------|
| اليوم                       | : السبت                                                            |                     |
| التاريخ                     | ۲.۱۲/۰۰/۱۹ ۱٤۲۲/۰۰/۲۸ :                                            |                     |
| الأسلوب / البرثامج الإشرافي | : زيارة مدارس التنسيق                                              |                     |
| وصف المهمة                  | التأكد من سلامة المبنى المدرسي وتحقيق جاهزيته لاستقبال<br>· الطلاب |                     |
| مكان التنفيذ                | : مدرسة الاتحاد للبنين                                             |                     |
| ملاحظات                     | : الإشراف على المباني المدرسية                                     |                     |
| الفنة المستفيدة             | - مدارین                                                           |                     |
| ") حقول إجبارية.            |                                                                    |                     |
|                             | ابحث عودة                                                          |                     |
| نعرض صفحة قابلة للطباعة، ا  | هنا.                                                               |                     |
| الاسم الرقم الوزاري         | و المحقات                                                          | التقارير            |
| 6.6.1. 1.5015               | e kees in a statistik si isk sittee.                               | Territaria da anti- |

." – – "

: "

....

u

"لعرض صفحة قابلة للطباعة، انقر هنا." (الحضام). "

• .

:

\_

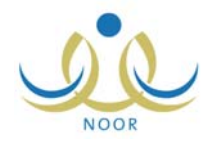

n n n n

.

\_

:

| : الكل  | المدرسة         |
|---------|-----------------|
| اختر    | * الفصل الدراسي |
| لا بوجد | من أسبوع        |
| لا يوجد | الى أسبوع       |
| : الكل  | التخصص الإشرافي |

| ( )                                               | :                                         |                   |              |
|---------------------------------------------------|-------------------------------------------|-------------------|--------------|
| د الزيارات الفنية لمدرسة<br>لمكتب خلال فترة معينة | مدير مكتب تربية وتعليم - إدارة البنين - م | ب مدارس الْبِنْين |              |
|                                                   |                                           |                   |              |
| المدرسة                                           | : الرائد العربي                           | <b>•</b>          |              |
| القصل الدراسي                                     | : الفصل الأول                             | •                 |              |
| من أسبوع                                          | : التانى                                  | •                 |              |
| الى أسبوع                                         | : الكالت                                  | •                 |              |
| التخصص الإشرافي                                   | الکل                                      | •                 |              |
| *) حقول إجبارية.                                  |                                           |                   |              |
|                                                   | ابحد                                      | عودة              |              |
|                                                   |                                           |                   |              |
| لعرض صفحة قابلة للطباعة،                          | القر هتا.                                 |                   |              |
| اسم المدرسة                                       | التخصص الإشرافي                           | الرقم الوزاري     | عدد الزيارات |
|                                                   |                                           |                   |              |

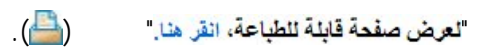

.

.

.

.

.

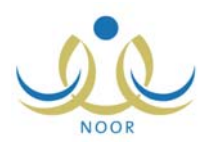

. .

-

|                             |                                |                         | بيبة وتعليم - إدارة البنين - مكتب مدارس البنين                | مدیر مکتب تر                            | لخطة الفصلية للمشرف                                                       |
|-----------------------------|--------------------------------|-------------------------|---------------------------------------------------------------|-----------------------------------------|---------------------------------------------------------------------------|
|                             |                                |                         | د العربي<br>د العربي المراجع                                  | : الرائد                                | المدرسة                                                                   |
|                             |                                |                         | ىلى الاول                                                     | : الفت<br>: الثان                       | الفصل الدراسي<br>من أسبة ع                                                |
|                             |                                |                         | ب<br>۵                                                        | : الثالد                                | الى أسبوع                                                                 |
|                             |                                |                         |                                                               |                                         |                                                                           |
|                             |                                |                         |                                                               | انقر هنا.                               | لعرض صفحة قابلة للطباعة،                                                  |
| خيارات                      | ملاحظات                        | مكان التنفيذ            | ب/البرنامج<br>في                                              | انقر هنا.<br>الأسلو،<br>الإشراف         | لعرض صفحة قابلة للطباعة،<br>اليوم التاريخ 🗠                               |
| <b>خيارات</b><br>المستفيدون | ملاحظات<br>تقييم أداء المعلمين | مكان التنقيد<br>المدرسة | ب/البرنامج<br>في<br>تعييمية تعييم أداء معلم التربية الإسلامية | انقر هنا.<br>الأسلق<br>الإشراف<br>/١٥٥/ | عرض صفحة قابلة للطباعة،<br>اليوم التاريخ ٢<br>السبت ١٤٢٢/٠٦/٢٨ ١٩<br>٢٠١٢ |

# "لعرض صفحة قابلة للطباعة، انقر هنا." (💾).

:

| ů.       | مكتب تربية وتعليم - إدارة البنين - مكتب مدارس البني | الخطة الفصلية للمشرف مدير ه |
|----------|-----------------------------------------------------|-----------------------------|
|          | : الأحد                                             | اليوم                       |
|          | 1.11/.0/1 1577/.1/19 :                              | التاريخ                     |
|          | : زيارة اشرافية                                     | الأسلوب / البرثامج الإشرافي |
|          | : تشخيص أداء معلم التربية الإسلامية                 | وصف المهمة                  |
|          | : مدرسة الرائد العربي                               | مكان التنفيذ                |
|          | : تشخيص أداء المعلمين                               | ملاحظات                     |
| <b>Y</b> | : معلمین                                            | * الفنة المستفيدة           |
|          |                                                     | (*) حقول إجبارية.           |
| ة        | ابحث عودة                                           |                             |

.

п

: ().

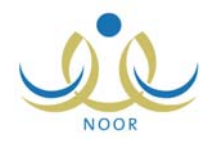

| نخطة الفصلية للمشرف      | مدير مكتب ترو | بية وتعليم - إدارة ا   | لبنين - مكتب مد | ارس البنين    |         |                             |  |
|--------------------------|---------------|------------------------|-----------------|---------------|---------|-----------------------------|--|
|                          |               |                        |                 |               |         |                             |  |
| اليوم                    | : الأحد       |                        |                 |               |         |                             |  |
| التاريخ                  | 1/19 :        | 7.17/.0/7 1:77/.7/79 : |                 |               |         |                             |  |
| الأسلوب / البرنامج الإشر | رافي : زيارة  | اشرافية                |                 |               |         |                             |  |
| وصف المهمة               | : تشخيد       | ص أداء معلم التربي     | بة الإسلامية    |               |         |                             |  |
| مكان التثقيذ             | : مدرسا       | : مدرسة الرائد العربي  |                 |               |         |                             |  |
| ملاحظات                  | : تشغيد       | ص أداء المعلمين        |                 |               |         |                             |  |
| الفنة المستفيدة          | : المعلمة     | ىن                     |                 |               | Ŧ       |                             |  |
| *) حقول إجبارية.         |               |                        |                 |               |         |                             |  |
|                          |               |                        | ابحث            | عودة          |         |                             |  |
| لعرض صفحة قابلة للطبا    | عة، انقر هنا. |                        |                 |               |         |                             |  |
| الاسم                    | رقم الهوية 🖸  | مجال التدريس           | المدرسة         | الرقم الوزاري | ملاحظات | التقارين                    |  |
|                          |               |                        |                 | 1.117.2       | 1       | A CONTRACTOR AND A CONTRACT |  |

п

:

ıı

| ب تربية وتعليم - إدارة البنين - مكتب مدارس البنين | عدد الزيارات التنسيقية<br>لمدرسة المكتب خلال فترة<br>معينة |
|---------------------------------------------------|------------------------------------------------------------|
| الكل                                              | المدرسة :                                                  |
| اختَر                                             | * القصل الدراسي                                            |
| لا بوجد                                           | من أسبوع                                                   |
| لا يوجد                                           | الى أسبوع :                                                |
|                                                   | (*) حقول إجبارية.                                          |
| ابحث عودة                                         |                                                            |

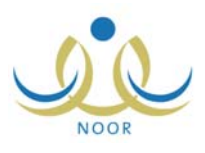

.

.

|              |                                          | :                 | ( )                                                      |
|--------------|------------------------------------------|-------------------|----------------------------------------------------------|
|              | تعليم - إدارة البنين - مكتب مدارس البنين | مدير مكتب تربية و | عدد الزيارات التنسيقية<br>درسة المكتب خلال فترة<br>معينة |
|              | تحاد                                     | : مدرسة الا       | المدرسة                                                  |
|              | ول                                       | : الفصل الأ       | القصل الدراسي                                            |
|              | •                                        | : الثاني          | من أسبوع                                                 |
|              |                                          | : الثالث          | الى أسبوع                                                |
|              | ابحث عودة                                |                   | ) حقول إجبارية.                                          |
|              |                                          | نقر هنا.          | عرض صفحة قابلة للطباعة، ا                                |
|              | الرقم الوزاري                            |                   | اسم المدرسة                                              |
| عدد الزيارات |                                          |                   |                                                          |

. .

ш

п

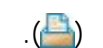

"لعرض صفحة قابلة للطباعة، انقر هنا." 🛛 (💾).

-

| للة الفصلية للمشرف         | مدير مكتب تربية وتعليم       | <ul> <li>إدارة البنين - مكتب مدارس البنين</li> </ul>             |                         |                                 |           |
|----------------------------|------------------------------|------------------------------------------------------------------|-------------------------|---------------------------------|-----------|
| مدرسة                      | : مدرسة الاتحاد              |                                                                  |                         |                                 |           |
| قصل ال <mark>در</mark> اسي | : الفصبل الأول               |                                                                  | *                       |                                 |           |
| ن أسبوع                    | : الثاني                     |                                                                  |                         |                                 |           |
| ی آسیوع                    | : الثالث                     |                                                                  |                         |                                 |           |
|                            |                              | عودة                                                             |                         |                                 |           |
| ض صفحة قابلة للطباعة، الا  | ر هئا.                       |                                                                  |                         |                                 |           |
| وم التاريخ 🖾               | الأسلوب/البرثامج<br>الإشرافي | وصف المهمة                                                       | مكان التنفيذ            | ملاحظات                         | خيارات    |
| بنک<br>بنک<br>۲۰۱۲/۰۰      | زيارة مدارس التنسيق          | التأكد من سلامة المبنى المدرسي وتحقيق<br>جاهزيته لاستقبال الطلاب | مدرسة الاتحاد<br>للبنين | الإشراف على المباني<br>المدرسية | المستقيدي |

:

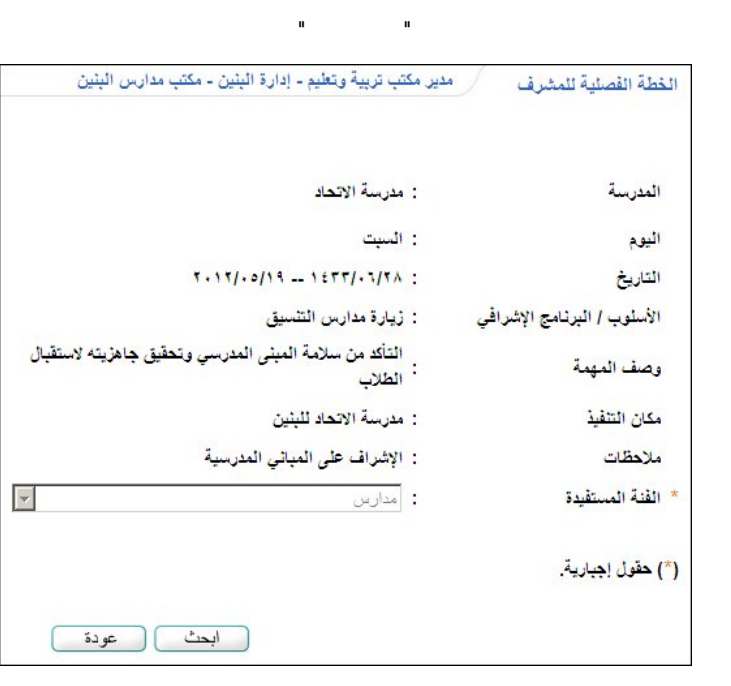

.

: ().

|                       | ير مكتب تربية وتعليم - إدارة البنين - مكتب مدارس البنين                                                         | الخطة الفصنية للمشرف              |
|-----------------------|----------------------------------------------------------------------------------------------------|-----------------------------------|
|                       | : مدرسة الاتحاد                                                                                                 | المدرسة                           |
|                       | . الست                                                                                                    | البوم                             |
|                       | ۲.۱۲/۰۵/۱۹ ۱۴۳۲/۰۰/۱۸ :                                                                                         | التاريخ<br>التاريخ                |
|                       | : ژيارة مدارس التشبيق                                                                                           | بي<br>الأسلوب / البرثامج الاشرافي |
|                       | التأكد من سلامة المبنى المدرسي وتحقيق جاهزيته لاستقبال<br>:<br>الطلاب                                           | وصف المهمة                        |
|                       | : مدرسة الاتحاد للبنين                                                                                          | مكان التنفيذ                      |
|                       | : الإشراف على المباني المدرسية                                                                                  | ملاحظات                           |
|                       | ، مدارس                                                                                                    | * الفنة المستفيدة                 |
|                       |                                                                                                    | (*) حقول إجبارية.                 |
|                       | ابحث عودة                                                                                                    |                                   |
|                       | ۵.                                                                                                    | لعرض صفحة قابلة للطباعة، القر ها  |
| التقارير              | ملاحظات                                                                                                    | الاسم الرقم الوزاري 🖾             |
| تقرير زيارة مشرف منسق | وجوب تشكيل لجنة مكونة من مجموعة من المعلمين لمتابعة مباني المدرسة بشكل مستمر.                                   | مدرسة الاتحاد ٤٠٤٠١٠              |
| عدد السجلات الكلي: ١  | Anne of the designed building of the state of the statement for the statement of the statement of the statement |                                   |

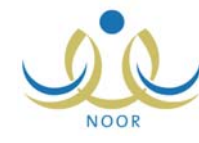

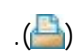

н

п

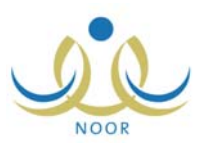

|                           |                             |        | н                |
|---------------------------|-----------------------------|--------|------------------|
| الشمر وكترو وفاسر الشمر   |                             |        | *1 *             |
| ، البين - سبب سارين البين | حير منتب ترييه وتميم - إدار | لدانس  | بيانات معلمي اله |
| •                         | 2                           | : اختر | * المدرسة        |

п

.

:

."

.

\_ "

| قت مدارس البنين<br>رائد العربی<br>برحلة الابتدائیة | المكتب : مدّ<br>المدرسة : الر<br>المرحلة : ال |                           | ية والتعليم<br>سالماتي والتعليم<br>مي المدارس                                | وزارة الترب<br>EDUCATION<br>بیانات معا |                                   | وزارة التربية والتعليم                              |
|----------------------------------------------------|-----------------------------------------------|---------------------------|------------------------------------------------------------------------------|----------------------------------------|-----------------------------------|-----------------------------------------------------|
| تتيجة تقييم مدين المدرسة                           | تتيجة تقييم المشرف                            | المشرف القتي              | حالة القيد                                                                   | العل الحالي                            | التقصص                            | اسم المعلم                                          |
|                                                    |                                               |                           | معلم جديد في<br>الترار                                                       | معلم                                   | التقافة الإسلامية                 | أسامة محمد سلامة حجير                               |
|                                                    |                                               |                           | ( June 11)                                                                   | ~~                                     | Control Control                   |                                                     |
|                                                    |                                               | أسامة غازي محمد<br>الصالح | التعليم<br>قديم له<br>بالمدرسة أكثر<br>من عام                                | معلم                                   | الثقافة الإسلامية                 | أكرم أحمد عماد السنتير                              |
|                                                    |                                               | أسامة غازي محمد<br>الصالح | التعليم<br>قديم له<br>بالمدرسة أكثر<br>من عام<br>قديم له<br>من عام<br>من عام | معلم<br>معلم                           | التلاقة الإسلامية<br>الحاسب الآلي | أكرم أحمد عماد المُنتَير<br>مجدي إسماعيل حسين عديلي |

(

\_

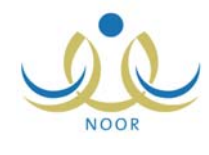

| :                                                                 |
|-------------------------------------------------------------------|
|                                                                   |
| الإشراف مدير مصب تربيه وتعتيم - إدارة البنين - مصب مدارين التبنين |
|                                                                   |
|                                                                   |
| الخطة الفصلية للمشرف                                              |
| 🔸 🛛 صلاحية ربط المدرسة بمشرف منسق                                 |

•

.

•

ш

| ب مدارس الْبِنْين | ارة البنين - مك | ابية وتعليم - إدا | مدیر مکتب تر | لخطة الفصلية للمشرف |
|-------------------|-----------------|-------------------|--------------|---------------------|
| •                 |                 | ختر               | :            | " أسم الْمشرف       |
| •                 |                 | ختر               | :            | الفصل الدراسي       |
|                   |                 |                   |              | *) حقول إجبارية.    |
| عودة )            | ابحث            |                   |              |                     |

:

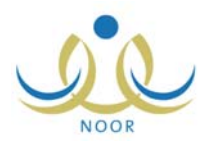

| اسم المشرف<br>القصل الدراسي                                   | : أسامة غازي محم<br>: الفصل الأول                                                     | . الصالح                                                                            |                                                          |                                                          |
|---------------------------------------------------------------|---------------------------------------------------------------------------------------|-------------------------------------------------------------------------------------|----------------------------------------------------------|----------------------------------------------------------|
|                                                               |                                                                                       |                                                                                     |                                                          |                                                          |
| ) حقول إجبارية.                                               |                                                                                       | ابحث عودة                                                                           |                                                          |                                                          |
| ) حقول إجبارية.<br>فرض صفحة قابا                              | الطباعة، القر هنا.                                                                    | ابحث عودة                                                                           |                                                          |                                                          |
| ) حقول إجبارية.<br>برض صفحة قابا<br>لأسبوع 🗈                  | الطباعة، القر هنا.<br>تاريخ بداية الأسبوع                                             | ابحث عودة<br>تاريخ نهاية الأسبوع الحالة                                             | الحالة غيارا                                             | خيارات                                                   |
| ) حقول إجبارية.<br>فرض صفحة قابلا<br>لأسبوع ٢<br>لأول         | ة للطباعة، انقر هنا.<br>تاريخ بداية الأسبوع<br>٢٠١٢/٠٦/١٤ ــ ٢٠٥/٠٩/١٤                | ابحث عودة<br>تاريخ نهاية الأسبوع الحالة<br>۲۰۱۲/۰۰/۱۰ معتمد                         | الحالة <mark>غيازا</mark><br>محمد الغ                    | فيارات<br>الفطط إعتماد الأسبوع                           |
| ) حقول إجبارية.<br>فرض صفحة قابا<br>لأسبوع ◙<br>لأول<br>تتالت | ، للطباعة، القر هنا.<br>تاريخ بداية الأسبوع<br>٢٠١٢/٠٦/١٤ ــ ٢٠١٢/٠٦/١٤<br>٢٠١٢/٠٦/٢٨ | ابحث عودة<br>تاريخ نهاية الأسبوع الحالة<br>۲۰۱۲/۰۵/۱۰ معتمد<br>۲۰۱۲/۰۷/۰۲ غير معتمد | الحالة <mark>غيازا</mark><br>معتمد الخد<br>غير معتمد الغ | خیارات     الخطط إعتماد الأسبوع     الخطط إعتماد الأسبوع |

п

.

ш

.

| أسامة غازي محمد الصالح   | : | اسم المشرف          |
|--------------------------|---|---------------------|
| الفصل الأول              | : | الفصل الدراسي       |
| التلات                   | : | الأسبوع             |
| T. 17/. 0/19 1ETT/. 7/TA | : | تاريخ بداية الأسبوع |
| 7.17/.0/72 1277/.7/.7    | : | تاريخ نهاية الأسبوع |
|                          |   | *) حقول إجبارية.    |

:

.

( )

\_

:

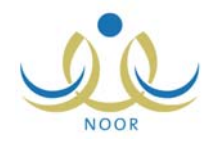

|                                   | لفصليه للمشرف                                                                                                    |                                                                                                    |                                                                                                    |                                                                                                 |                                                                                                    |                                                                    |
|-----------------------------------|----------------------------------------------------------------------------------------------------|----------------------------------------------------------------------------------------------------|----------------------------------------------------------------------------------------------------|-------------------------------------------------------------------------------------------------|----------------------------------------------------------------------------------------------------|--------------------------------------------------------------------|
| اسم اله                           | لمشر <mark>ف</mark>                                                                                                    | : أسامة                                                                                            | ة غاري محمد الصالح                                                                                                    |                                                                                                 | ×                                                                                                    |                                                                    |
| الفصل                             | ل الدراسي                                                                                                    | : الفصد                                                                                            | ل الأول                                                                                                    |                                                                                                 | v                                                                                                    |                                                                    |
| الأسبق                            | ٤.                                                                                                    | : (12)                                                                                             | c                                                                                                    |                                                                                                 | •                                                                                                    |                                                                    |
| تاريخ ب                           | بداية الأسبوع                                                                                                    | 1/14 :                                                                                             | T. 17/. 0/19 12FF/.                                                                                                    |                                                                                                 |                                                                                                    |                                                                    |
| تاريخ ن                           | ثهاية الأسبوع                                                                                                    | v/.7 :                                                                                             | T. 17/. 0/TE 1EFF/.                                                                                                    |                                                                                                 |                                                                                                    |                                                                    |
| *) حقول                           | ل إجبارية.                                                                                                    |                                                                                                    |                                                                                                    |                                                                                                 |                                                                                                    |                                                                    |
|                                   |                                                                                                    |                                                                                                    | ابحث                                                                                                    | _ عودة                                                                                          |                                                                                                    |                                                                    |
| نعرض ه                            | صفحة قابلة للطبا                                                                                                    | عة، انقر منا.<br>الأسنة ب/الد نامح                                                                 | ابحث                                                                                                    | عودة                                                                                            |                                                                                                    |                                                                    |
| لعرض م<br>اليوم                   | صفحة قابلة للطبا<br>التاريخ 🗠                                                                                              | عة، انقر هنا.<br>الأسلوب/اليرنامج<br>الإشرافي                                                      | ابحث                                                                                                    | عودة<br>مكان التنفيذ                                                                            |                                                                                                    | خبارات                                                             |
| لعرض ع<br>اليوم<br>السبت          | صفحة قابلة تلطب<br>التاريخ ۲<br>۱۱۲۲/۰۰٫۸۸۸<br>۱۰۲/۰۰٫/۰۰<br>۲۰۱۲                                                          | عة، انقر هنا.<br>الأسلوب/البرنامج<br>الإشرافي<br>يوم مكتبي                                         | ابحث<br>وصف المهمة<br>مناقشة قواعد الإشراف<br>الجديدة                                                                                     | عودة<br>مكان التنفيذ<br>مدرسة<br>الاتحاد                                                        | ملاحظات<br>مناقشة القواعد الجديدة المتبحة في عملية<br>الإشراف التربوي مع مدير المدرسة<br>ومجموعة من المعلمين.                                                        | خبارات<br>تعديل   المستفيد                                         |
| لعرض ع<br>اليوم<br>السبت<br>السبت | صفحة قابلة للطب<br>التاريخ ۵<br>۱۹۹۰ - ۱۹۹۰<br>۱۹۹۰ - ۱۹۹۰<br>۱۹۹۲ - ۱۹۲۲ - ۱۹۲۲<br>۱۹۹۰ - ۲۰۱۲                            | عة، انقر هنا.<br>الأسلوب/اليرنامج<br>الإشرافي<br>يوم مكتبى<br>زيارة مدارس التنسيق                  | ابحث<br>وصف المهمة<br>مناقشة قواعد الإشراف<br>الجديدة<br>التأكد من سلامة المبنى<br>المدرسي وتحقيق جاهزيته<br>لإستقبال الطلاب              | عودة<br>مكان التنفيذ<br>مدرسة<br>الاتحاد<br>الاتحاد<br>للبنين                                   | ملاحظات<br>مناقشة القواعد الجديدة المتبعة في عملية<br>الإشراف التربوي مع مدير المدرسة<br>ومجموعة من المعلمين.<br>الإشراف على المباني المدرسية                        | خيارات<br>تعديل   المستفيد<br>تعديل   المستفيد                     |
| لعرض م<br>اليوم<br>السنت<br>السنت | صفحة قابلة للطب<br>التاريخ ٢<br>٨٦/٢٠/٦٢٤٢<br>٠٠٩٦<br>٠٠٩٦<br>٠٠٩٦<br>٠٠٩٦<br>٠٠٢٢<br>٠٠٢٢<br>٠٠٢٢<br>٠٠٢٢<br>٠٠٢٢<br>٠٠٢٢ | عة، انقر هنا.<br>الأسلوب/البرنامج<br>الإشرافي<br>يوم مكتبي<br>زيارة مدارس التنسيق<br>زيارة تقييمية | ابحث<br>وصف المهمة<br>مناقشة قواعد الإشراف<br>الجديدة<br>المدرسي وتحقيق جاهزيته<br>لاستعبال الملاب<br>الاسترمية<br>الإسلامية<br>الإسلامية | عودة<br>مكان التنفيذ<br>مدرسة<br>الاتحاد<br>الاتحاد<br>الاتحاد<br>الاتحاد<br>المدرسة<br>المدرسة | ملاحظات<br>مناقشة القواعد الجديدة المتبعة في عملية<br>الإشراف التربوي مع مدير المدرسة<br>ومجموعة من المعلمين.<br>الإشراف على المباني المدرسية<br>تقييم أداء المعلمين | خيارات<br>تعديل   المستفيد<br>تعديل   المستفيد<br>تعديل   المستفيد |

\_

.

:

.

:

.

"لعرض صفحة قابلة للطباعة، انقر هنا." (💾).

и и

•

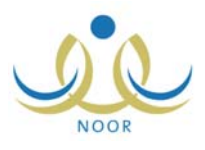

.

.

| إ الأسلوب / البرنامج الإشرافي | : أساليب اشرافية                        | •                    |
|-------------------------------|-----------------------------------------|----------------------|
| للوب / البرثامج الإشرافي      | : زيارة تنسيقية                         | •                    |
| إ الأسلوب الإشرافي            | : زيارة مدارس التنسيق                   | ×                    |
| ف المهمة                      | : التأكد من سلامة المبنى المدرسي وتحقيق | جاهزيته لاستقبال الط |
| دظات<br>ا                     | : الإشراف على المباني المدرسية<br>      | *                    |
|                               |                                         | 💌 ۲۸ من ۵۰۰ ه        |
| ن التنفيذ                     | : مدرسة الأنحاد للبنين                  |                      |
| قول إجبارية.                  |                                         |                      |

."

ин и и и и . и и . ( )

.

:

-

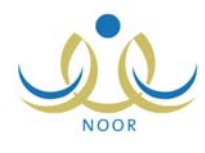

| بر مكتب تربية وتعليم - إدارة البنين - مكتب مدارس البنين                                         | الخطة الفصنية للمشرف        |
|-------------------------------------------------------------------------------------------------|-----------------------------|
|                                                                                                 |                             |
| : السبت                                                                                         | اليوم                       |
| T. 17/ . 0/19 1577/. 7/7A :                                                                     | التاريخ                     |
| : يوم مکتبي                                                                                     | الأسلوب / البرثامج الإشرافي |
| : مناقشة قواعد الإشراف الجديدة                                                                  | وصف المهمة                  |
| : مدرسة الاتحاد                                                                                 | مكان التنفيذ                |
| مناقشة القواعد الجديدة المتبعة في عملية الإشراف التربوي<br>مع مدير المدرسة ومجموعة من المعلمين. | ملاحظات                     |
| : اختر                                                                                          | * الفنة المستفيدة           |
|                                                                                                 | (*) حقول إجبارية.           |
| ابحد عودة                                                                                       |                             |

| и             | ."               |           | ( )      |
|---------------|------------------|-----------|----------|
| ستفيدة        | : مدارس          | •         |          |
| جبارية.       |                  |           |          |
|               |                  | ابحث عودة |          |
|               | طباعة، انقر هنا. |           |          |
| فحة قابلة للد |                  |           |          |
| نحة قابلة للد | الرقم الوزاري 🖾  | ملاحظات   | التقارين |

u u

:

•

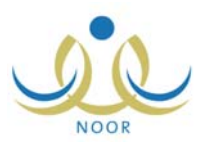

| تب تربية وتعليم - إدارة البنين - مكتب مدارس البنين | مدین مک | الخطة الفصلية للمشرف        |
|----------------------------------------------------|---------|-----------------------------|
| السيت                                              | :       | اليوم                       |
| 7.17/.0/19 1577/.7/7A                              |         | التاريخ                     |
| زيارة تقييمية                                      | : .     | الأسلوب / البرنامج الإشرافي |
| تقييم أداء معثم التربية الإسلامية                  | :       | وصف المهمة                  |
| المدرسة                                            | :       | مكان التنفيذ                |
| تقييم أداء المعلمين                                | :       | ملاحظات                     |
| معلمين                                             | :       | * الفنة المستفيدة           |
|                                                    |         | (*) حقول إجبارية.           |
| ابحث عودة                                          |         |                             |

( ) ." "

| القنة المسقيدة       |                                       | المين   | <b>*</b>         |         |          |  |
|----------------------|---------------------------------------|---------|------------------|---------|----------|--|
| ) حقول إجبارية       |                                       |         |                  |         |          |  |
|                      |                                       |         | ابحث             | عودة    |          |  |
|                      |                                       |         |                  |         |          |  |
|                      |                                       |         |                  |         |          |  |
| عرض صفحة قا          | لطباعة، انقر هنا.                     |         |                  |         |          |  |
| ارض صفحة قار<br>لاسم | لطباعة، انقر هنا.<br>الهوية ◙ التدريم | المدرسة | الرقم<br>الوزاري | ملاحظات | التقارير |  |

| STREET, STREET,                 | . azla                        | ېن           |         |               | *       |          |
|---------------------------------|-------------------------------|--------------|---------|---------------|---------|----------|
| ) حقول إجبارية.                 |                               |              |         |               |         |          |
|                                 |                               |              | ابحث    | عودة          |         |          |
|                                 |                               |              |         |               |         |          |
| امض صفحة قابلة الطراب           | 118                           |              |         |               |         |          |
| لعرض صفحة قابلة للطبا:<br>الاسم | عة، انقر هنا.<br>رقم الهوية 🛯 | مجال التدريس | المدرسة | الرقم الوزاري | ملاحظات | التقارير |

. "

.

."

u

-

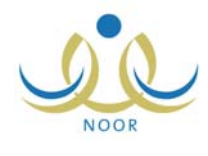

\_

| مدير مكتب تربية وتعليم - إدارة البنين - مكتب مدارس البنين        | الخطة الفصنية للمشرف        |
|------------------------------------------------------------------|-----------------------------|
| : السبت                                                          | اليوم                       |
| T. 17/. 0/19 12TT/. 7/TA :                                       | التاريخ                     |
| : زيارة مدارس التنسيق                                            | الأسلوب / البرنامج الإشرافي |
| التأكد من سلامة المبنى المدرسي وتحقيق جاهزيته لاستقبال<br>الطلاب | وصف المهمة                  |
| : مدرسة الاتحاد للبنين                                           | مكان التنفيذ                |
| : الإشراف على المباني المدرسية                                   | ملاحظات                     |
| . مدارین                                                         | * الفنة المستفيدة           |
|                                                                  | (*) حقول إجبارية.           |
| ابحث عودة                                                        |                             |

u u

().

| لخطة الفصلية للمشرف         | مدير مكتب تربية وتعليم - إدارة البنين - مكتب مدارس البنين                      |                          |
|-----------------------------|--------------------------------------------------------------------------------|--------------------------|
| اليوم                       | : السبت                                                                        |                          |
| التاريخ                     | 5.15/.0/13 12FT/.1/5A :                                                        |                          |
| الأسلوب / البرنامج الإشرافي | : زيارة مدارس التنسيق                                                          |                          |
| وصف المهمة                  | التأكد من سلامة المبنى المدرسي وتحقيق جاهزيته لاستقبال<br>ألطلاب               |                          |
| مكان التنفيذ                | : مدرسة الاتحاد للبنين                                                         |                          |
| ملاحظات                     | : الإشراف على المباني المدرسية                                                 |                          |
| الفنة المستفيدة             | : مدارس                                                                        |                          |
| *) حقول إجبارية.            |                                                                                |                          |
|                             | ابحث عودة                                                                      |                          |
| لعرض صفحة قابلة للطباعة، ال | قر هنا.                                                                        |                          |
| الاسم الرقم الوزاري         | ۵ ملاحظات                                                                      | التقارير                 |
| مدرسة الاتحاد ١٠٤٠٠         | وجرب تشكرا راجنة مكرنة من محمرعة من المعامين المتابعة مياني المن سة بشكل مستمر | تقرير ازياراة مشراف منسق |

. •

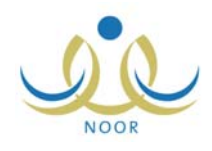

| A.11                         |                                                                                            | تقرير                     | . زيارة مشرف منسق | 3       |     |                      |                      |
|------------------------------|--------------------------------------------------------------------------------------------|---------------------------|-------------------|---------|-----|----------------------|----------------------|
| لومات عن المدن               | غد                                                                                         |                           |                   |         |     |                      |                      |
| ىدرىيىة                      | المرحلة حكومي مد                                                                           | المبنى<br>حكومى مستأجر    | تصنيف المدرسة     | 14      | 531 | عا<br>اريين المعلمين | عدد<br>انطلاب القصول |
| رسة الاتحاد                  | المرحلة المتوسطة                                                                           |                           | حكومي             |         | ٢   | ١٢                   | ۹ ۱۰                 |
|                              |                                                                                            |                           |                   |         |     |                      | عدد السجلات الكلر    |
|                              | تصنيف عناصر التقييم                                                                        |                           | 100               | لم ينقذ |     | ملاحظات              |                      |
|                              | مساعدة مدير المدرسة في بناء خطة المدرسة.                                                   | ، خطة المدرسة.            | 6                 | 0       | 0   | •                    |                      |
|                              | التأكد من سلامة إعداد الجدول المدرسي وفق الأ                                               | ، المدرسي وفق الأنظمة.    | 6                 | 0       | •   | •                    |                      |
|                              | التأكد من اكتمال التجهيزات المدرسية المادية.                                               |                           | 6                 | 0       | •   | •                    |                      |
| عمال الإدارية                | تفقد المبنى المدرسي بجميع مرافقه                                                           | رافقه.                    | 6                 | 0       | •   | •                    |                      |
|                              | متابعة سجلات المدرسة والتأكد من تتعيلها.<br>التنسيق مع مدير المدرسة في إعداد قاعدة مطومات. |                           | 6                 | 0       | •   | 6                    |                      |
|                              |                                                                                            |                           | 6                 | ø       | •   | e                    |                      |
|                              | متابعة مدى وصول التعاميم للمدرسة .                                                         | لمدرسة .                  | 6                 | 6       | •   | 6                    |                      |
|                              | إعداد خطة للمسّرف التربوي بالتنسيق مع مدير                                                 | بالتنسيق مع مدير المدرسة  |                   | 0       | •   | •                    |                      |
|                              | المشاركة في إعداد خطة مدير المدرسة لزيارة ال                                               | . المدرسة لزيارة المعلمين | 6                 | 0       | •   | •                    |                      |
|                              | المشاركة في الإعداد وتنفيذ المناشط الإشرافية.                                              | مناشط الإشرافية.          | 6                 | 0       | •   | 0                    |                      |
| عما <mark>ل التر</mark> بوية | المشاركة في الإعداد والتنفيذ للقاء التربوي العام                                           | للقاء التربوي العام       | G                 | 0       | •   | 0                    |                      |
|                              | متابعة ترشيح معلمي المدرسة ببرامج إدارة التدر                                              | ة ببرامج إدارة التدريب.   | 6                 | 0       | •   | •                    |                      |
|                              | متابعة تفعيل دور مراكز مصادر التعلم والمختبر                                               | ادر التعلم والمختبرات.    | •                 | ۲       | 0   | 0                    |                      |
|                              | متابعة علاج المشكلات والظواهر السلوكية والتد                                               | اهر السلوكية والتحصيل     | 6                 | 6       | 0   | 0                    |                      |

.( )

.

:

| $\times$ | عتماد الأسبوع للخطة الفصلية                   |
|----------|-----------------------------------------------|
|          | هل أنت متأكد من اعتماد الأسبوع للخطة الفصلية؟ |
|          |                                               |

.

.

/

:

.

II

-

().

ш

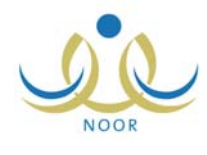

| ين - مكتب مدارس الْبِنْين | ب تربية وتعليم - إدارة البن | ة بمشرف مدير مكتب    | حية ربط المدرسا<br>منسق |
|---------------------------|-----------------------------|----------------------|-------------------------|
| •                         |                             | : اختر               | المدرسة                 |
|                           | 10                          | . المدرسة بمشرف منسق | 🗖 امكانية ربط           |
|                           |                             |                      |                         |

.

"

:

.

.

.

•

( )

.

.

п

.

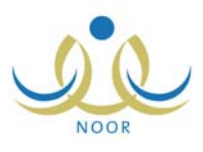

| لتقريم   مساعدة   خروج<br>الأسنلة الثنائعة | الصقحة الرئيسية   الت                                                          |
|--------------------------------------------|--------------------------------------------------------------------------------|
|                                            | : "                                                                            |
|                                            | > كم المدة التي يبقى فيها النظام مفتوحاً رغم عدم قيامنا بأية عملية؟            |
|                                            | كيف يمكن إضافة أكثر من بريد الكتروني عند إضافة نماذج البريد الإلكتروني؟        |
|                                            | متى يمكن عرض شهادات الطلاب الغانيين بعذر؟                                      |
|                                            | • هل سيتمكن ولي الأمر الذي يقوم مدير النظام بحذفه من الدخول إلى النظام مجدداً؟ |

| ~ |    |   |       |  |
|---|----|---|-------|--|
|   |    |   | إغلاق |  |
|   | .( | ) |       |  |

: كم المدة التي يبقى فيها النظام مفترحاً رغم عدم قيامنا بأية عملية؟
 بعد مرور عشرين دقيقة على قتح النظام دون القيام بأية عملية، وهذه تعتبر ميزة مهمة لحماية بياناتك حيث أنك إذا تركت النظام يعمل دون أن تكون موجوداً، فإن النظام سيقوم بإخراجك بشكل ألي حتى لا يمكن شخص آخر من الاطلاع على البيانات الخاصة بك أو التلاعب بها.
 كيف يمكن إضافة أكثر من بريد إلكتروني عند إضافة نماذم البي حتى لا يمكن شخص آخر من الاطلاع على البيانات الخاصة بك أو التلاعب بها.
 كيف يمكن إضافة أكثر من بريد إلكتروني عند إضافة نماذم البيد الإلكتروني؟
 من يمكن إضافة أكثر من بريد القديم بقراً.
 من يمكن عض شهادات الطلاب الفاتيين بقر؟
 من يمكن عرض شهادات الطلاب الفاتيين بقر؟
 هن عن عرض شهادات الطلاب الفاتيين بقر؟
 هن عن عرض شهادات الطلاب الفاتيين بقر؟
 هن معدان إلى النظام محداً إلى النظام محداً؟ 4

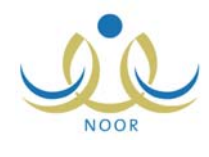

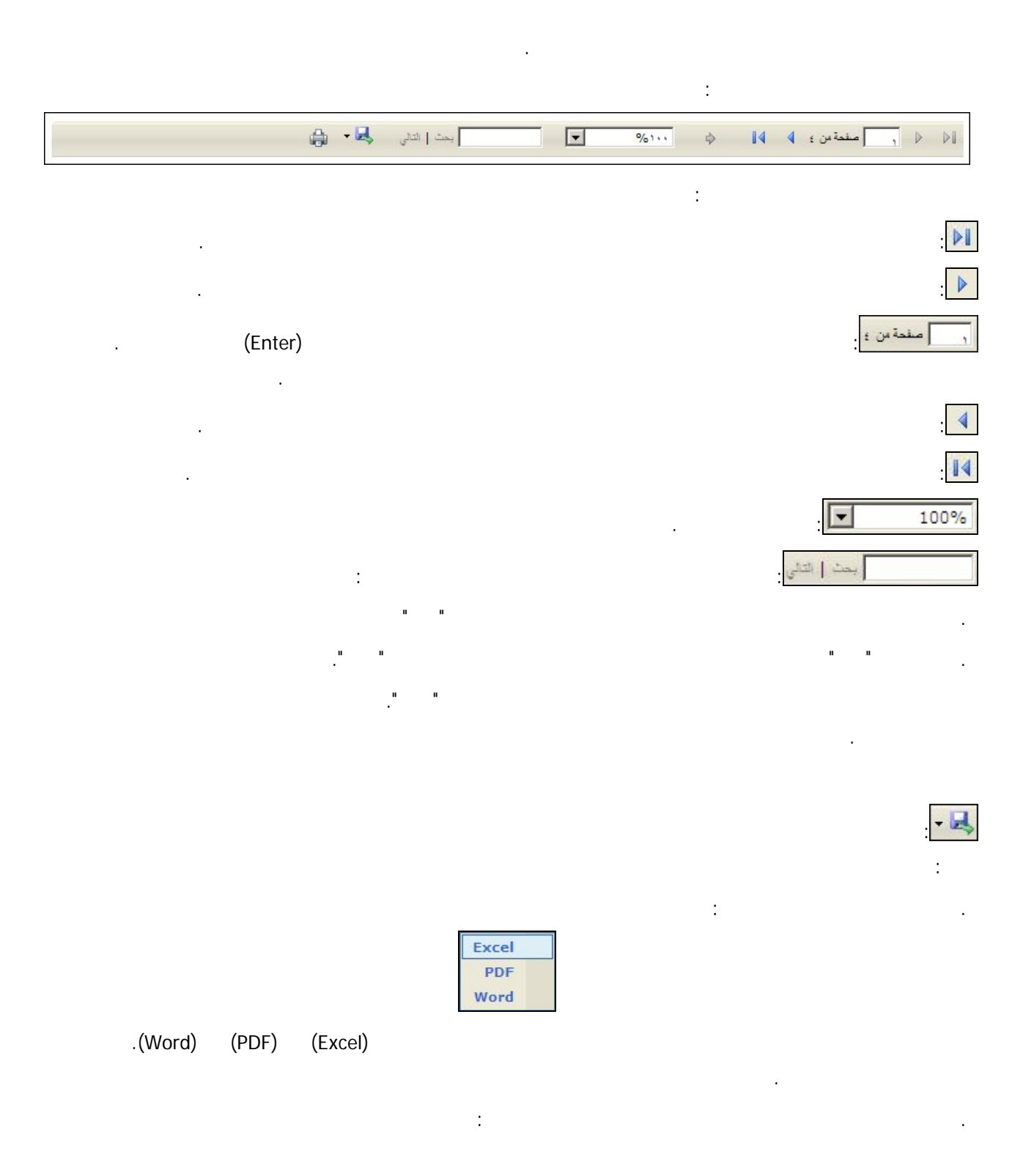

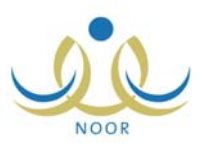

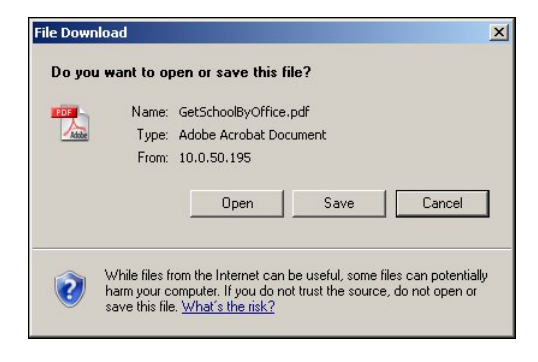

•

•

(Save)

(Open)

\_

.

.(Cancel)

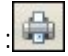